# SD-Gate Manager Ver. 2.2 操作ガイド

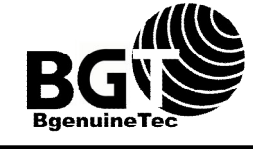

株式会社 BgenuineTec

V2.2.M5

2009.3.31

本書の内容は予告なしに変更されることがあります。 Windows は米国 Microsoft の登録商標です。 FeliCa および PaSoRi は Sony 株式会社の登録商標です。 All Right Reserved 2007-2008.株式会社 BgenuineTec

| E | 次 |
|---|---|
| _ |   |

| 1. | はじめに                            | 1  |
|----|---------------------------------|----|
|    | ■1.1 はじめに                       | 1  |
|    | ■1.2 動作環境                       | 1  |
|    | ■1.3 SDM のしくみ                   | 2  |
|    | ■1.4 基本的な使用手順                   | 3  |
| 2. | インストール / アンインストール               | 5  |
|    | ■2.1 SDM のインストール                |    |
|    | ■2.2 指紋スキャナのドライバのインストール         | 9  |
|    | ■2.3 IC カードリーダのドライバのインストール      | 14 |
|    | ■2.4 2台以上の PC に SDM をインストールする場合 |    |
|    | ■2.5 SDM のアップグレードインストール         |    |
|    | ■2.6 SDM のアンインストール              | 21 |
| З. | SDM の起動                         | 24 |
|    | ■3.1 はじめて起動するとき                 |    |
|    | ■3.2 管理者ログイン                    |    |
|    |                                 |    |
| 4. | 部署管理                            | 26 |
|    | ■4.1 部署情報の新規登録                  |    |
|    | ■4.2 部署情報の照会                    |    |
|    | ■4.3 部署情報の編集                    |    |
|    | 更新                              |    |
|    | 削除                              |    |
|    | ■4.4 部署情報の詳細設定を編集               |    |
|    | 所属ユーザの追加                        |    |
|    | 所属ユーザの削除                        |    |
| 5. | ユーザ管理                           | 32 |
|    |                                 | 20 |
|    | ■5.1 ユーリ情報の利成豆球                 | 3Z |
|    | ■5.2 ユーリ情報の照去<br>■5.3 コーザ信報の編集  | 31 |
|    | ■0.5 ユーク情報の欄来                   | 34 |
|    |                                 | 35 |
|    | ■5.4 ユーザ情報の詳細設定を編集              | 35 |
|    | Cカードの登録                         |    |
|    |                                 | 00 |
|    | IC カードの照合                       |    |

| 37 |
|----|
| 40 |
| 40 |
| 40 |
| 40 |
| 41 |
| 42 |
|    |

# 6. ゲート管理\_\_\_\_\_44

| ■6.1 | ゲート情報の新規登録    |  |
|------|---------------|--|
| ■6.2 | ゲート情報の照会      |  |
| ∎6.3 | ゲート情報の編集      |  |
|      | 更新            |  |
|      | 削除            |  |
| ■6.4 | ゲート情報の詳細設定を編集 |  |
|      | SD-Gate72の接続  |  |
|      | SD-Gate72の切断  |  |
|      | 開錠の設定         |  |
|      | センサー設定        |  |
|      | 通行許可ユーザの追加    |  |
|      | 通行許可ユーザの削除    |  |
| ∎6.5 | 接続エラーについて     |  |
|      | 接続エラーメッセージ    |  |
|      | 接続エラーログ       |  |
|      |               |  |

| 7. ログ表示 |                 | 50 |
|---------|-----------------|----|
|         | ■7.1 ログ表示       |    |
|         | ■7.2 ログの CSV 出力 |    |
|         | ■7.3 ログの保存期間    |    |
|         | ■7.4 ログ収集について   |    |
|         | ■7.5 ログ表記について   |    |
| 8.      | その他の設定          | 55 |
|         | ■8.1 ログの自動出力    |    |
|         | ■8.2 日次処理の設定    |    |
| 0       | — t千加.T田        | 50 |

| 一括   | 処理                                                                                            | _59                                                                                                    |
|------|-----------------------------------------------------------------------------------------------|----------------------------------------------------------------------------------------------------|
| ■9.1 | ゲートに日時を設定                                                                                     | 59                                                                                                    |
| ■9.2 | ゲートにユーザを反映                                                                                    | 60                                                                                                    |
| ∎9.3 | ユーザをインポート                                                                                     | 62                                                                                                    |
| ■9.4 | ユーザをエクスポート                                                                                    | 64                                                                                                    |
| ∎9.5 | 部署をインポート                                                                                      | 65                                                                                                    |
|      | <ul> <li>一括2</li> <li>■9.1</li> <li>■9.2</li> <li>■9.3</li> <li>■9.4</li> <li>■9.5</li> </ul> | <ul> <li>一括処理</li> <li>9.1 ゲートに日時を設定</li> <li>9.2 ゲートにユーザを反映</li> <li>9.3 ユーザをインポート</li> <li>9.4 ユーザをエクスポート</li> <li>9.5 部署をインポート</li> </ul> |

| ■9.6 部署をエクスポート                                                                                                    |    |
|----------------------------------------------------------------------------------------------------|----|
| ■9.7 ゲートをインポート                                                                                                    |    |
| ■9.8 ゲートをエクスポート                                                                                                    |    |
| 10. バックアップとリカバリ                                                                                                    | 70 |
| ■101 = 200 = 200 | 70 |
| ■10.1 J=900ハックアック                                                                                                    | 70 |
| <ul><li>■ 10.2 「 = 900 り バトリ</li><li>■ 10.3 データの再反映</li></ul>                                                                                                    |    |
| 11. よくある質問                                                                                                    | 72 |

# 1. はじめに

## **■1.1** はじめに

この度は、SDM をご利用いただきありがとうございます。SDM をご使用になる前に、本書を必ずお読み ください。

SDM は SD-Gate72 管理用のアプリケーションです。SD-Gate72 を接続したコンピュータでのみ正し くご使用いただけます。SD-Gate72 の取扱いにあたっては、SD-Gate72 に付属の取扱説明書(設置編) および取扱説明書(ユーザ編)を必ずお読みください。

なお、SD-Gate72 および弊社指定入力装置以外の指紋・カード認証装置を接続して SDM をご使用いただ くことはできませんのでご了承ください。

- 注意 -

SDM をご利用になる場合、取扱説明書(ユーザ編)に記載されている SD-Gate72 本体での ユーザ登録・更新・削除機能を使用しないでください。SDM と SD-Gate72 本体との間で、 データの不整合が発生する可能性があります。

## ■1.2 動作環境

| SDM をご利用いただけるコンピュータの環境は次の通りです。 |            |                                                   |  |
|--------------------------------|------------|---------------------------------------------------|--|
|                                | 対応機種:      | 各社 DOS/V パソコン                                     |  |
|                                |            | CPU: Pentium 500MHz 以上                            |  |
|                                |            | メモリ: 128Mb 以上                                     |  |
|                                |            | ハードディスクの空き: 50Mb 以上                               |  |
|                                |            | ディプレイ: SVGA カラー600x800 以上                         |  |
|                                |            | CD-ROM ドライブ搭載                                     |  |
|                                | 対応 OS      | Windows XP/ 2000/Vista/2003 Server R2 (すべて 32bit) |  |
|                                | ※本書では Wind | dows XP professional を例に説明いたします。ご了承ください。          |  |

# ■1.3 SDM のしくみ

SDM はユーザ情報、ゲート情報、ログ情報を保存するデータベースを PC 上に持っています。SD-Gate72 の内蔵メモリにこれらの情報をコピーして送ったり、あるいは SD-Gate72 のメモリに保存された情報を PC のデータベースにコピーすることで、SD-Gate72 の管理を行います。

## く ゲート情報 >

SD-Gate72 に割り当てた IP アドレス等の情報を登録します。この情報にもとづいて SDM はネットワークに接続された SD-Gate72 を一台ずつ識別して、通信を行います。 くわしい操作方法については「6. ゲート管理」をごらんください。

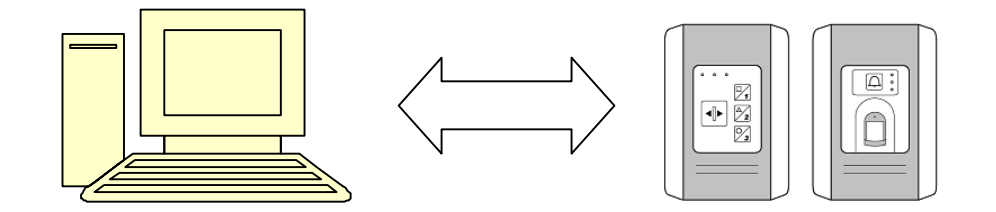

#### く ユーザ情報 >

SDM で指紋やIC カードの情報を登録すると、まずPC上のデータベースに情報が登録されます。つづいて【ゲートに反映】という機能を実行することにより、これらの情報はネットワーク回線を通じてSD-Gate72の内蔵メモリにコピーされ、SD-Gate72で指紋・IC カード認証が行えるようになります。 くわしい操作方法については「5. ユーザ管理」をごらんください。

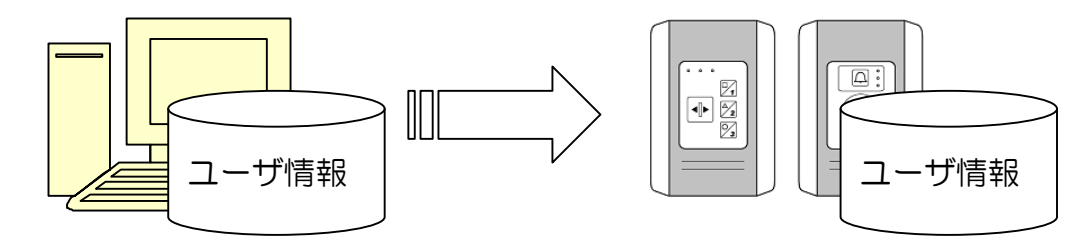

## < ログ情報 >

SD-Gate72 で指紋・IC カード認証を行ったり、エラーが発生したりしたときは、ログ情報が作成されて SD-Gate72 の内蔵メモリに保管されます。SDM は SD-Gate72 のメモリをチェックして、ログを見つ けると PC 上のデータベースにログ情報をコピーします。

PC 上にコピーされたログ情報は、90 日以上経過すると自動的に削除されます。長期間の保存が必要な場合は、CSV ファイル出力をおすすめします。SD-Gate72 の内蔵メモリでは約400 件のログが保存され、 それを超えると古い順に上書きされます。ログについての詳細は「7. ログ表示」をごらんください。

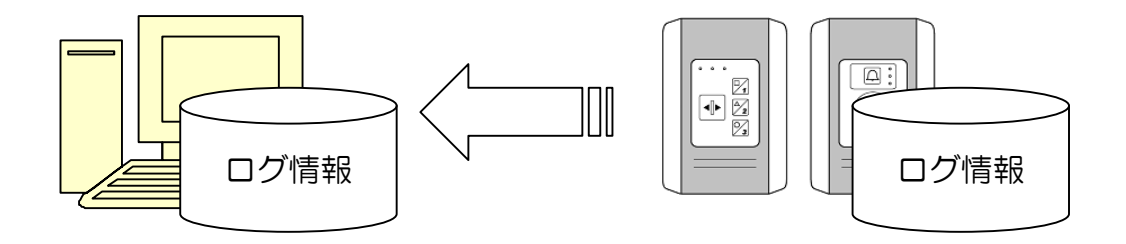

# ■1.4 基本的な使用手順

まず SDM をインストールします。「2.1 SDM のインストール」を行ってください。 指紋を利用する場合は「2.2 指紋スキャナのドライバのインストール」を、IC カードを利用する場合は「2.3 IC カードリーダのドライバのインストール」を行ってください。

これらのインストールが完了したら、「3.1 はじめて起動するとき」 に従って SDM を起動し、ユーザやゲ ートの登録を行ってください。

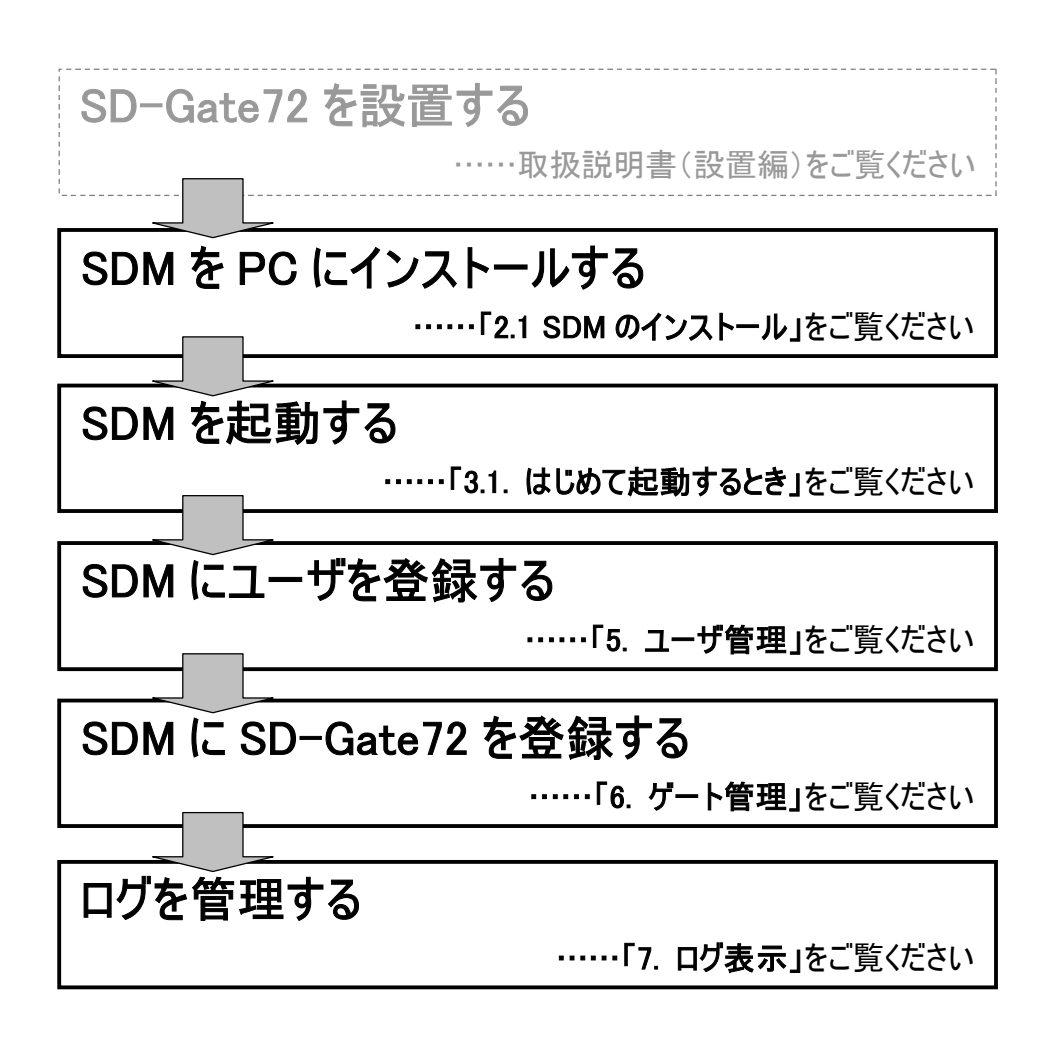

| ×=         |                           | 操作ガイド           |
|------------|---------------------------|-----------------|
| 部署管理       | 部署情報の登録・更新・削除を行います。       | 4. 部署管理         |
| ユーザ管理      | ユーザ情報の登録・更新・削除を行います。      | 5. ユーザ管理        |
| ゲート管理      | SD-Gate72の登録・更新・削除を行います。  | 6. ゲート管理        |
| ログ表示       | 認証ログ・操作ログ・エラーログの表示や CSV   | 7. ログ表示         |
|            | 出力を行います。                  |                 |
| 設定         |                           |                 |
| ログの自動出力    | ログを自動で CSV ファイルに出力します。    | 8.1 ログの自動出力     |
| 日次処理の設定    | 時刻合わせ・データベースの最適化、         | 8.2 日次処理の設定     |
|            | SD-Gate72 から登録されたユーザの消去、古 |                 |
|            | いログの削除等の設定を行います。          |                 |
| 一括処理       |                           |                 |
| ゲートに日時を設定  | PCの現在の日時をSD-Gate72に設定します。 | 9.1 ゲートに日次を設定   |
| ゲートにユーザを反映 | SD-Gate72 に反映されていないユーザ情報  | 9.2. ゲートにユーザを反映 |
|            | を、一括して反映します。              |                 |
| ユーザをインポート  | CSV ファイルから、ユーザ情報をインポートし   | 9.3 ユーザをインポート   |
|            | ます。                       |                 |
| ユーザをエクスポート | CSV ファイルへ、ユーザ情報をエクスポートし   | 9.4 ユーザをエクスポート  |
|            | ます。                       |                 |
| 部署をインポート   | CSV ファイルから、部署情報をインポートしま   | 9.5 部署をインポート    |
|            | <b>.</b>                  |                 |
| 部署をエクスポート  | CSV ファイルへ、部署情報をエクスポートしま   | 9.6 部署をエクスポート   |
|            | <b>ब</b> .                |                 |
| ゲートをインポート  | CSV ファイルから、ゲート情報をインポートし   | 9.7 ゲートをインポート   |
|            | ます。                       |                 |
| ゲートをエクスポート | CSV ファイルへ、ゲート情報をエクスポートし   | 9.8 ゲートをエクスポート  |
|            | ます。                       |                 |

# 2. インストール / アンインストール

# ■2.1 SDM のインストール

お使いの PC に SDM をはじめてインストールするときは、次の手順でインストールを行います。以前の バージョンがすでにインストールされている場合は「2.5 SDM のアップグレードインストール」を、PC の故障などで再インストールが必要な場合は「10. バックアップとリカバリ」をごらんください。

 SDM インストール CD を CD-ROM ドライブに挿入すると、自動的に SDM インストール画面 が表示され、インストールプログラムが始まります。(※自動再生しない場合には CD の中にあ る setup.exe をダブルクリックして下さい。)

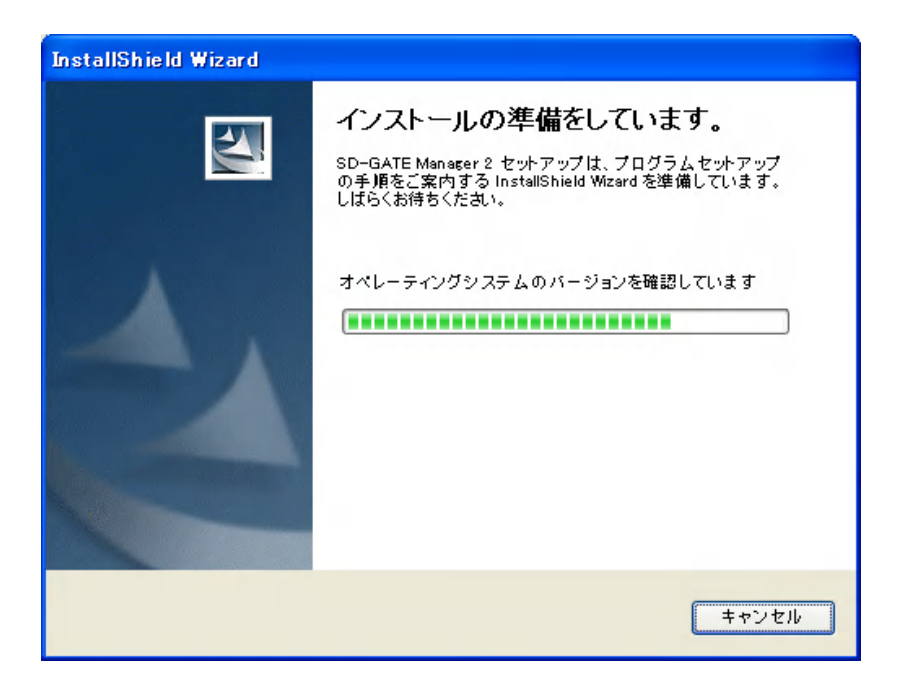

**2.** SDM のセットアップ画面が表示されたら、【次へ】をクリックします。

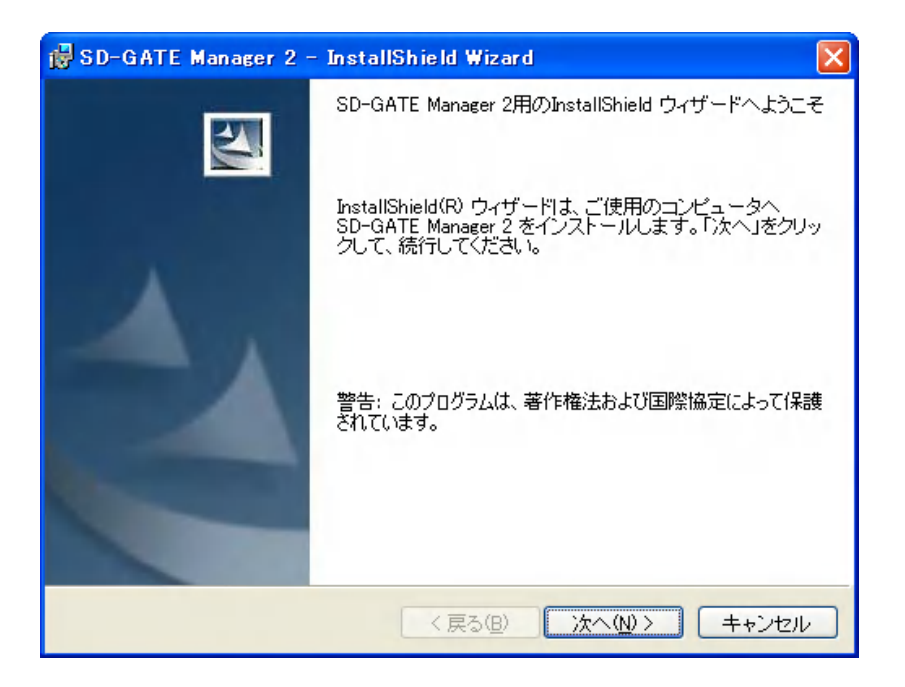

**3.** 使用許諾契約書をお読み下さい。同意する場合は「使用許諾契約の条項に同意します」を選択し、 【次へ】をクリックします。

| 🛃 SD-GATE Manager 2 - InstallShield Wizard                                                                          | × |
|----------------------------------------------------------------------------------------------------|---|
| 使用許諾契約<br>次の使用許諾契約書を注意深くお読みください。                                                                                    |   |
|                                                                                                    | _ |
| ソフトウェア使用許諾契約                                                                                                    |   |
| この契約(以下「本契約」という)は、「SD-Gate Manager」(以下「本ソフトウェア」<br>という)の使用について、弊社株式会社(以下「弊社」という)と本ソフトウェアを使用されるお客様との<br>間で締結される契約です。 |   |
| 1. 使用許諾契約の成立<br>お客様が本ソフトウェアをインストールされた場合には、本契約に同意されたものと見なされ、弊社と<br>お客様との間に使用許諾契約が成立し、効力を生じます。<br>                    | ~ |
| <ul> <li>●使用許諾契約の条項に同意します(A)</li> <li>●使用許諾契約の条項に同意しません(D)</li> </ul>                                               |   |
| InstallShield                                                                                                    |   |
| < 戻る(B) 次へ(N) > キャンセル                                                                                               |   |

4. ユーザ情報を入力し、【次へ】をクリックします。

| 😼 SD-GATE Manager 2 - InstallShield Wizard                       |          |
|------------------------------------------------------------------|----------|
| ユーザ情報<br>情報を入力してください。                                            |          |
| ユーザ名( <u>U</u> ):<br> 開発部                                        |          |
| 所属( <u>Q</u> ):<br> セキュアデザイン株式会社                                 |          |
| このアプリケーションを次のユーザに対してインストールします。                                   |          |
| <ul> <li>●このコンビュータを使用するすべてのユーサ(A)</li> <li>● 開発部のみ(M)</li> </ul> |          |
| InstallShield                                                    | )> キャンセル |

5. セットアップタイプを選択では、【すべて】を選択し、【次へ】をクリックします。(※インストール先は、C:¥Program Files¥SecureDesign¥SDM2の下です。別の場所にインストールしたい場合は、【カスタム】を選択し、場所を指定します。)

| 🖶 SD-GATE Manager 2 - InstallShield Wizard 🛛 🔀                                      |
|-------------------------------------------------------------------------------------|
| セットアップ タイプ<br>ご利用方法に合わせて最適なセットアップ タイプを選択してください。                                     |
| セットアップ タイプを選択してください。                                                                |
| <ul> <li>● すべて(Q)</li> <li>すべてのプログラム機能をインストールします。(最大のディスク<br/>容量を必要とします)</li> </ul> |
| ○カスタム(S)<br>インストールするプログラム機能、およびインストール先を選択す<br>ることができます。製品をよくご存知のユーザにお勧めします。         |
| InstallShield<br>(戻る(B) 次へ(M) キャンセル                                                 |

6. 【インストール】をクリックします。

| 🙀 SD-GATE Manager 2 - InstallShield Wizard                                                                  | × |
|----------------------------------------------------------------------------------------------------|---|
| プログラムをインストールする準備ができました<br>ウィザードは、インストールを開始する準備ができました。                                                       |   |
| 「インストール」をクリックして、インストールを開始してください。<br>インストールの設定を参照したり変更する場合は、「戻る」をクリックしてください。「キャン<br>セル」をクリックすると、ウィザードを終了します。 |   |
| InstallShield                                                                                               |   |

7. プログラムのインストールが始まります。

| 🛃 SD-GA         | TE Manager 2 – InstallShield Wizard                                         |              |
|-----------------|-----------------------------------------------------------------------------|--------------|
| SD-GATE<br>選択した | Manager 2 をインストールしています<br>-プログラム機能をインストールしています。                             |              |
| i₿              | InstallShield ウィザードは、SD-GATE Manager 2 をインストールし<br>す。しばらくお待ちください。<br>ステータス: | <b>रा</b> ।इ |
| InstallShield - | < 戻る(B) 次へ(M) > 【                                                           | キャンセル        |

8. 次の画面が表示されたら、【完了】をクリックします。

| 🛃 SD-GATE Manager 2 - | InstallShield Wizard              | × |
|-----------------------|-----------------------------------|---|
|                       | InstallShield ウィザードを完了しました        |   |
|                       | SD-GATE Manager 2 のインストールを完了しました。 |   |
|                       |                                   |   |
|                       |                                   |   |
|                       |                                   |   |
|                       |                                   |   |
|                       |                                   |   |
|                       |                                   |   |
|                       |                                   |   |
|                       |                                   |   |
|                       |                                   | _ |
|                       | < 戻る(B) <b>売了(F)</b> キャンセノ        | Ł |

9. SDM のインストールが完了しました。

# ■2.2 指紋スキャナのドライバのインストール

SDM でユーザの指紋登録を行うには、付属の指紋スキャナのドライバをインストールする必要があります。

- **1.** PC を起動し、指紋スキャナをパソコンの USB コネクタに接続します。
- 2. 指紋スキャナのドライバが自動的にインストールされます。自動的にインストールされず、「新 しいハードウエアの検出ウィザード」が起動した場合は、次の3.からの手順でインストールし ます。
- 3. 「ソフトウエア検索のため、Windows Update に接続しますか?」と表示された場合、【いい え、今回は接続しません】を選択し、【次へ】をクリックします。(この画面は表示されないこと があります。4. へお進みください。)
- 4. 【ソフトウェアを自動的にインストールする(推奨)】を選択し、【次へ】をクリックします。

| 新しいハートリェアの使出リイサー | ۴                                                         |
|------------------|-----------------------------------------------------------|
|                  | 新しいハードウェアの検索ウィザードの開始                                      |
|                  | このウィザードでは、次のハードウェアに必要なソフトウェアをインストールします:                   |
| 65               | SD-Gate Desktop FP Scanner                                |
|                  | ○ ハードウェアに付属のインストール CD またはフロッピー ディ<br>スクがある場合は、挿入してください。   |
|                  | インストール方法を選んでください。                                         |
|                  | ● シフトウェアを自動的にインストールする(推奨)の) ● 一覧または特定の場所からインストールする(詳細)(⑤) |
|                  | 続行するには、 [次へ] をクリックしてください。                                 |
|                  | < 戻る(B) 次へ(W)> キャンセル                                      |

5. 「SD-Gate Desktop FP Scanner」を選択し、【次へ】をクリックします。

| 新しいハードウェアの検出ウィザード                        |                               |                   |  |  |  |  |  |
|------------------------------------------|-------------------------------|-------------------|--|--|--|--|--|
| 下の一覧からハードウェアに最適なソフ                       | トウェアを選んでください。                 |                   |  |  |  |  |  |
| SD-Gate Desktop FP S                     | Scanner                       |                   |  |  |  |  |  |
| 記印                                       | バージョン 製造元                     | 場所                |  |  |  |  |  |
| SD-Gate Desktop FP Scanne                | er 5.1.2600.0 SecureDesignKK. | c:¥windows¥inf¥u: |  |  |  |  |  |
|                                          |                               |                   |  |  |  |  |  |
| <                                        |                               |                   |  |  |  |  |  |
| ▲ このドライバはデジタル署名されていません。<br>ドライバの署名が重要な理由 |                               |                   |  |  |  |  |  |
|                                          | 〈戻る(B) // パ                   | なへ(N) キャンセル       |  |  |  |  |  |

6. 【続行】をクリックします。

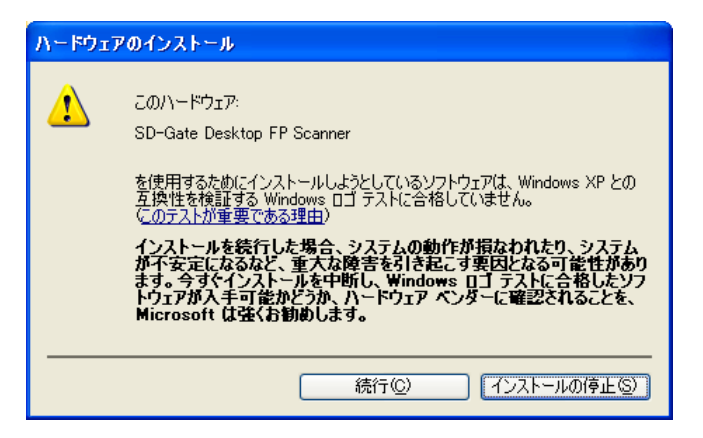

7. インストールが開始されます。

| 新しいハードウェアの検出ウィザード                                                |                            |                    |     |  |  |
|------------------------------------------------------------------|----------------------------|--------------------|-----|--|--|
| <b>ソフトウェアを</b> イ)                                                | ンストールしています。お待ちください         | <u>у</u>           | Ð   |  |  |
| Ţ                                                                | SD-Gate Desktop FP Scanner |                    |     |  |  |
|                                                                  | $\bigotimes$               | D                  |     |  |  |
| システムの復元ポイントを設定し、将来システムの復元が必要となる場<br>合にそなえて古いファイルのバックアップを作成しています。 |                            |                    |     |  |  |
|                                                                  |                            | < 戻る(B) 次へ(W) > キャ | ンセル |  |  |

8. 【完了】をクリックします。

| 新しいハードウェアの検出ウィザー | 4                                |
|------------------|----------------------------------|
|                  | 新しいハードウェアの検索ウィザードの完了             |
|                  | 次のハードウェアのソフトウェアのインストールが完了しました    |
|                  | SD-Gate Desktop FP Scanner       |
|                  | [完了] をクリックするとウィザードを閉じます。         |
|                  | < 戻る( <u>B</u> ) <b>完了</b> キャンセル |

- **9.** 指紋スキャナに割り当てられる COM ポート番号は 1~9 でなければなりません。次の「COM ポート番号の確認・変更」を行って、指紋スキャナに COM1~9 を割り当ててください。
- < COM ポート番号の確認・変更 >
- 1. デスクトップの【マイコンピュータ】アイコンを右クリックし、【プロパティ】を選択します。

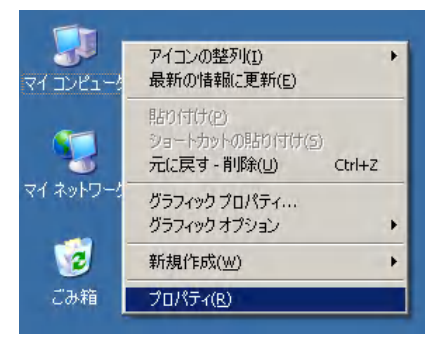

2. 【ハードウェア】タブをひらき、【デバイスマネージャ】ボタンを押します。

| システムのプロパティ                                                                                                    | ? ×            |  |  |  |  |
|----------------------------------------------------------------------------------------------------|----------------|--|--|--|--|
| 全般 コンピュータ名 ハードウェア 詳細設定 システムの復元   自動更新                                                                                           | Uモ−ト <br>1     |  |  |  |  |
| デバイスマネージャ<br>デバイスマネージャは、コンピュータにインストールされているすべてのハ<br>ウェア デバイスを表示します。デバイスマネージャを使って、各デバイス<br>ロパティを変更できます。                           | ード<br>のプ       |  |  |  |  |
| ドライバ<br>ドライバの署名を使うと、インストールされているドライバの Windows との互<br>換性を確認できます。ドライバ取得のために、Windows Update へ接続する<br>方法を Windows Update を使って設定できます。 |                |  |  |  |  |
|                                                                                                    |                |  |  |  |  |
| ハードウェア プロファイル(                                                                                                    | <u>»</u>       |  |  |  |  |
| OK キャンセル                                                                                                    | 適用( <u>A</u> ) |  |  |  |  |

**3.** 【ポート(COM と LPT)】をダブルクリックし、「SD-Gate Desktop FP Scanner」の右に 表示されている番号を確認します。もしも「COM9」よりも大きい COM ポート番号が割り当 てられている場合は、次のステップからの変更手続きを行ってください。

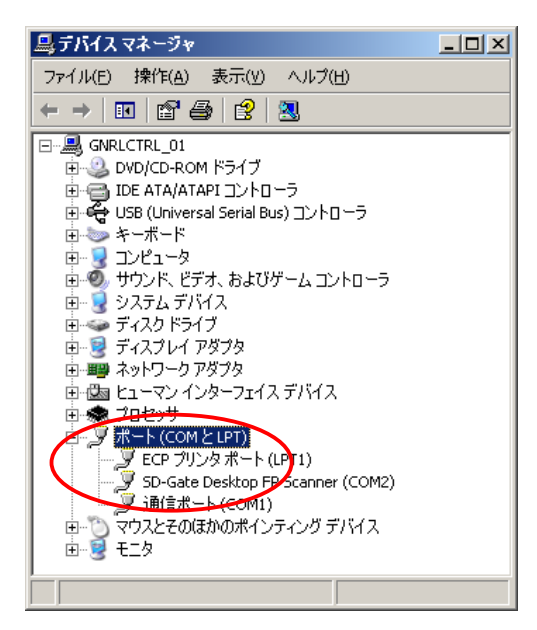

4. 「SD-Gate Desktop FP Scanner」を右クリックし、【プロパティ】を選択します。

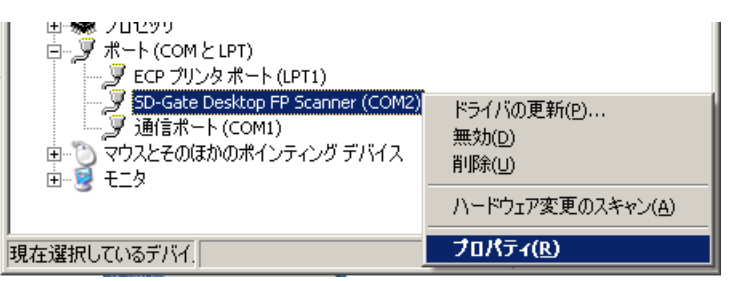

5. 【ポートの設定】タブをひらき、【詳細設定】ボタンを押します。

| SD-Gate Desktop FP Scanner (COM2)のプロパティ ? | Ľ |
|-------------------------------------------|---|
| 全般 ボートの設定 ドライバ   詳細                       |   |
|                                           |   |
| ビット/秒(風):  9600 🔽                         |   |
| データ ビット(型):  8                            |   |
| パリティ(空): なし                               |   |
| ストップ ビット(S): 1                            |   |
| フロー制御(E): なし 🔽                            |   |
| ()<br>既定値(:戻す(R)                          |   |
|                                           | ' |
|                                           |   |
|                                           |   |
|                                           |   |
|                                           |   |
| OKキャンセル                                   |   |

6. 【COM ポート番号】のドロップダウンリストから、COM1~9の範囲内のポートを選択し、 【OK】ボタンを押してください。

| CO | M2の詳細設定                                                                                     |                                                 |                                           |                                            |     |                      |              | <u>? ×</u>                     |
|----|---------------------------------------------------------------------------------------------|-------------------------------------------------|-------------------------------------------|--------------------------------------------|-----|----------------------|--------------|--------------------------------|
|    | <ul> <li>✓ FIFO バッフ<br/>接続エラーゼ<br/>パフォーマン、</li> <li>受信バッファ(B)</li> <li>送信バッファ(D)</li> </ul> | rを使用する<br>を修正する(こ)<br>スを上(げる(こ)<br>低(1)<br>低(1) | (16550 互換。<br>よ、設定を小さ<br>よ、設定を大き<br><br>- | 0 UART が必要)(U)<br>(してください。<br>(してください。<br> | · · | 〕 高 (14)<br>〕 高 (16) | (14)<br>(16) | OK<br>キャンセル<br>既定値( <u>D</u> ) |
|    | COM ポート番号( <u>P</u> ):                                                                      | COM2                                            | F                                         | >                                          |     |                      |              |                                |

- 注意 -

SDM 起動中は、指紋スキャナを USB ポートからはずさないでください。はずしたのち再度 USB ポートに差し込むとエラーとなります。その場合は、いったん SDM を終了して USB ポ ートの指紋スキャナを抜き、もういちど差し込みなおしてから SDM を再度起動してください。

# ■2.3 IC カードリーダのドライバのインストール

#### < FeliCa カードをご利用の場合 >

FeliCa カードリーダ「PaSoRi」をご利用になれます。PC にドライバをインストールしてください。イン ストール方法および使用方法については、「PaSoRi」の取扱説明書に従ってください。

#### ※ Windows 2003 Server の場合

「PaSoRi」の取扱説明書の方法ではドライバがインストールできない場合があります。その場合は次の方法でドライバをインストールしてください。

- 1. PCのUSBポートにPaSoRiを接続します。
- **2.** 【新しいハードウエアの検出ウィザード】が起動したら、【リストまたは特定の場所からインストールする】を選択し、【次へ】をクリックします。
- 【次の場所を含める】にチェックを入れ、SDM インストール CD の中の「FeliCa\_USB\_Driver」 >「2k」フォルダを指定し、【次へ】をクリックします。
- 4. インストールが開始します。
- 5. 完了したら、【完了】をクリックしてウィザード画面を閉じます。

#### < Mifare カードをご利用の場合 >

SDM 用 Mifare カードリーダー(別売)をご利用になれます。カードリーダーの AC アダプタを電源に差し込み、お使いの PC の COM ポートに接続してください。(ドライバのインストールは必要ありません。)

## ■2.4 2台以上の PC に SDM をインストールする場合

# <u>※この方法は、PC・ネットワーク管理者等の上級者向けのご利用方法です。PC・ネットワークについて</u> の十分な知識が必要となります。ご注意ください。

通常の SD-Gate72 の管理は、1 台の PC にインストールした SDM を使用して行います。2 台以上の PC に SDM をインストールすると、それぞれの PC に SDM データベースが作成されるため、データベー スが分散し不整合が発生してしまいます。2 台以上の PC に SDM をインストールして使用する場合には、 いずれか1 台の PC を <u>SDM サーバ</u>として共有化し、他の PC からはこの SDM サーバのデータベースに アクセスすることで、2 台以上の PC で SDM を使用することができます。

#### - 注意 -

- ・ 接続する PC が、お使いのネットワーク環境において、互いの PC にアクセスできる状態にある ことを確認してください。接続が正しくない場合、または接続にパスワードが必要な場合等にお いては、SDM が正しく動作しないことがあります。
- 2台以上の PC で、同時に SDM を起動して使用することはできません。SDM を起動する際は、
   他の PC で SDM を使用していないことを必ず確認してください。
- ・ ログの自動出力機能(「8.2 ログの自動出力」を参照)は正常に動作しない場合があります。
- ・ これらの設定等については、必ずご利用になるお客様ご自身の責任においてお使いください。
  - まず SDM サーバとなる PC に SDM・ドライバをインストールします。インストール方法については「2.1 SDM のインストール」「2.2 指紋スキャナのドライバのインストール」「2.3 IC カードリーダのドライバのインストール」をご参照ください。

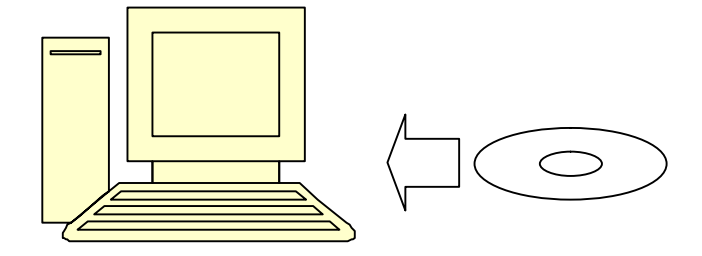

 インストールが完了すると、C:¥Program Files¥SDMDATA¥ というフォルダが作成されま す。このフォルダを右クリックし【プロパティ】を選択します。【共有】タブを開き、【ネットワ ーク上でこのフォルダを共有する】および【ネットワークユーザーによるファイル変更を許可す る】にチェックを入れます。

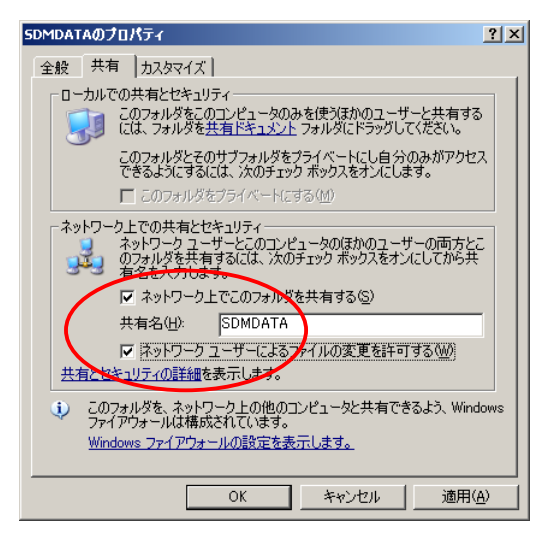

SDM のインストールフォルダ(デフォルトでは C:¥Program Files¥ SecureDesign¥SDM2¥)
 にある次の2つのファイルをコピーして、C:¥Program Files¥SDMDATA¥にペーストします。

Template.dat

GateLock.dat

SDM サーバの設定はこれで完了です。

4. つづいて、2 台目の PC にも、同様に SDM・ドライバをインストールします。

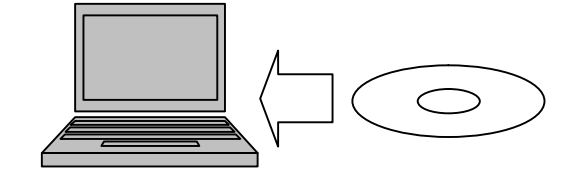

5. Windows のスタートメニューより、【設定】> 【コントロールパネル】> 【管理ツール】を選択 します。

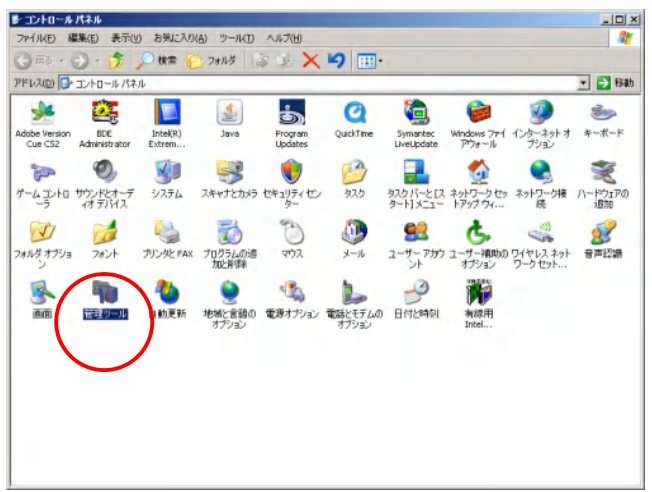

6. 【データソース (ODBC)】を選択します。

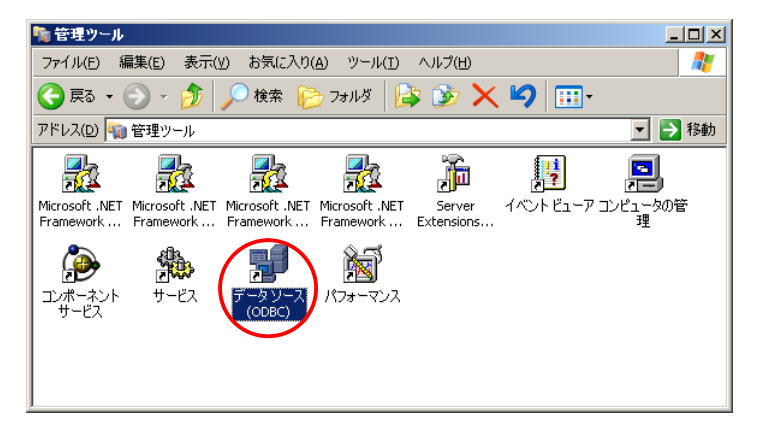

7. 【システム DSN】タブを開き、「gate72\_mdb」をクリックし、【構成】ボタンを押します。

| ODBC データソース アドミニストレータ                                                                                                    | <u>? ×</u> |
|----------------------------------------------------------------------------------------------------|------------|
| ユーザー DeN システム DSN ファイル DSN ドライバ トレース 接続フール バージョン情報<br>システム データソース(5):<br>本面 ドライバ<br>Enter22 mdb Driver do Microsoft Access (*.mdb)<br>enter22 test_mdb Driver do Microsoft Access (*.mdb)<br>構成(2). | 2          |
| ODBC システム データソースには指定されたデータブロバイダへの接続方法に置<br>する情報が格納されています。システム データソースは、NT サービスを含むこの<br>コンピュータ上のすべてのユーザーが認識することができます。                                                                                 |            |
|                                                                                                    | ,          |

8. データベースのパスを変更するため、【選択】ボタンを押します。

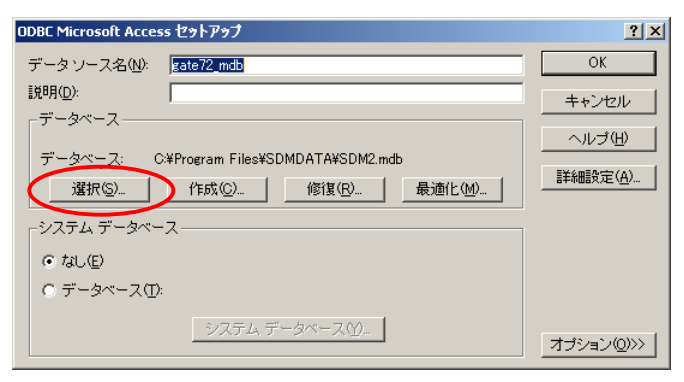

9. 【ネットワーク】ボタンを押します。

| データベースの選択                            |                                     | ×                                                                                                    |
|--------------------------------------|-------------------------------------|----------------------------------------------------------------------------------------------------|
| データベース名(A)<br>SDM2.mdb<br>SDM2.mdb   | フォルダ(D):<br>c¥program files¥sdmdata | OK       キャンセル       ヘルブ(出)       読み取り専用(R)       排他(E)                                                                                                    |
| ファイルの種類(T):<br>Access データベース (*.m. 💌 | ドライブ𝒯:<br>                          | <ul> <li>-</li> <li>-</li></ul> |

**10.** ネットワークドライブの割当を行います。【参照】ボタンを押し、2. で設定した SDM サー バの共有フォルダを選択します

| ネットワークドライブの割り当て |                                                                                                    | × |
|-----------------|----------------------------------------------------------------------------------------------------|---|
|                 | 共有ネットワーク フォルダに接続して、接続にドライブ文字を割り当てる<br>ことができます。ドライブ文字が割り当てられると、「マイ コンピュータ」 か<br>らそのフォルダにアクセスできるようになります。<br>接続するフォルダと使用するドライブ文字を指定してください: |   |
|                 | ドライブ(1):<br>フォルダ(2):<br>例:¥4サーバ-¥共有<br>「 ログオン時に再接続する(R)<br>異なるユーサー名で接続します。<br>オンライン記憶域にサインアップするか、また(はネットワーク・<br>-バーに接続します。              | L |
|                 | < 戻る(B) 完了 キャンセル                                                                                                    |   |

**11.** 【フォルダ】に SDM サーバの共有フォルダが指定されていることを確認し、【完了】 ボタン を押します。

| ネットワークドライブの割り当て | ×                                                                                                    |
|-----------------|----------------------------------------------------------------------------------------------------|
|                 | 共有ネットワーク フォルダに接続して、接続にドライブ文字を割り当てる<br>とができます。ドライブ文字が割り当てられると、「マイコンビュータ」か<br>らそのフォルダにアりセスできるようにおります。<br>接続するフォルダと使用するドライブ文字を指定してください×<br>ドライブ(D): Z<br>フォルダ(M): ¥¥GerletrL01¥SDMDATA<br>例:¥サワーパ: ¥共有<br>「マログオノ49に再接続する(B)<br>異なるユーザー名で接続します。<br>オンライン37ば参加にサイノアップするか、またはネットワークサ<br>ーパーに搭続します。 |
|                 | 〈戻る(日) 年ャンセル                                                                                                    |

**12.** 割り当てたドライブが選択されていることを確認し、【OK】ボタンを押します。

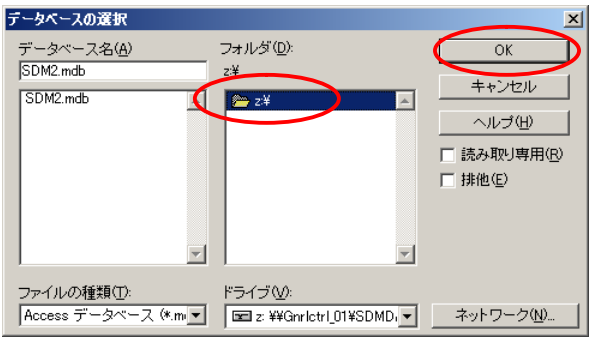

**13.** データベースのパスが、割り当てたドライブになっていることを確認し、【OK】ボタンを押します。

| ODBC Microsoft Access セットアップ                  | ? ×          |
|-----------------------------------------------|--------------|
| データ ソース名( <u>N</u> ): <mark>gate72_mdb</mark> | ОК           |
| [说8月( <u>D</u> ):                             | キャンセル        |
| データベース                                        | <br>へルプ(H) [ |
| データベース: Z:¥SDM2.mdb                           |              |
| 選択(S) 作成(C) 修復(R) 最適化(M)                      |              |
| 「システム データベース                                  |              |
| ☞ はし(E)                                       |              |
| ○ データベース①                                     |              |
| システル データベース (4)                               |              |
|                                               | オブション(0)>>   |

- SDM のインストールフォルダ(デフォルトでは C:¥Program Files¥ SecureDesign¥SDM2¥)にある「SDM2.ini」というファイルをテキ ストエディタで開きます。
- 15. 次の記述を変更します。

F\_GATELOCK=C:¥Program Files¥SecureDesign¥SDM2¥GateLock.dat F\_TEMPLATE=C:¥Program Files¥SecureDesign¥SDM2¥template.dat この2つのファイルのパスを、3.でSDM サーバの共有フォルダにコピーしたファイルのパ スに変更します。2つのサーバのファイルが、エクスプローラ等でこのPC から見えること を確認してください。

これで2台目の設定は完了です。3台目以降は4.~15.の手順を繰り返してください。

**16.** それぞれの PC で SDM が起動し動作することを確認してください(起動および動作については「3. SDM の起動」以降のページをご参照ください)。<u>同時に2台以上で起動することはできない点に、ご注意ください。</u>

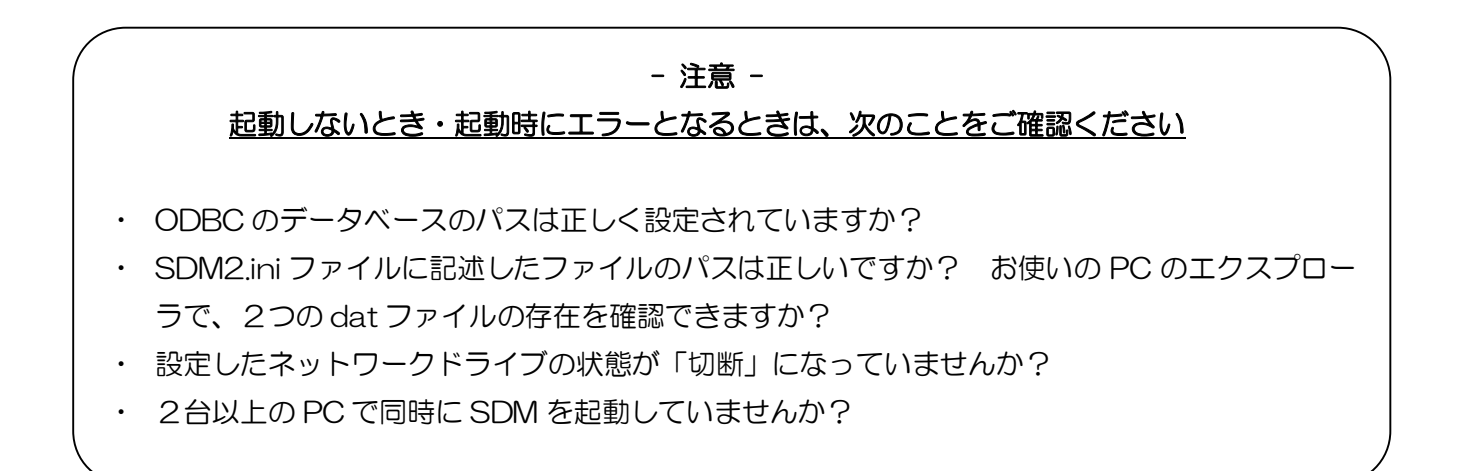

# ■2.5 SDM のアップグレードインストール

- 1. 念のため、アップグレード開始前に次のファイルのコピーを USB メモリ等に保存してください。
  - 1) C: ¥Program Files ¥Secure Design ¥SDM2 ¥template.dat
  - 2) C: ¥Program Files ¥Secure Design ¥SDM2 ¥GateLock.dat
  - 3) C:¥Program Files¥SDMDATA¥SDM2.mdb
- SDM インストール CD を CD-ROM ドライブに挿入します。 自動的に SDM インストール画面 が表示され、アップグレードインストールプログラムが始まります。(※自動再生しない場合に は CD の中にある SDM2\_Patch.exe をダブルクリックして下さい。)
- 前バージョンのインストールフォルダが表示されます。変更が必要であれば【SDM2 インスト ール済みフォルダ】のチェックボックスを ON にし、【参照】ボタンを押して前バージョンをイ ンストールしたパスを指定します。

| <sup>st⊾</sup> SD-GATE | Manager 2 更新モジュール                                           |       |
|------------------------|-------------------------------------------------------------|-------|
|                        | SD-GATE Manager 2 更新モジュールのインストールを<br>version 2.2.8 (Felica) | 行います。 |
|                        | インストールフォルダーを確認して下さい。                                        |       |
|                        | インストール済みフォルダ ――                                             |       |
| C:¥Progr               | am Files¥SecureDesign¥SDM2¥                                 | 参照    |
|                        |                                                             |       |
|                        |                                                             | 開始    |
| 宜しければ、                 | 【開始】ボタンを押して下さい。                                             |       |

4. 【開始】ボタンを押します。アップグレードを開始します。

| 77イル更新                                                       |   |
|--------------------------------------------------------------|---|
| _ 処理中                                                        | 1 |
|                                                              |   |
| C:¥Program Files¥SecureDesign¥SDM2¥¥GateUserControl1.exe(更新) |   |
|                                                              | _ |
| J27470QAIT                                                   | _ |

5. 完了メッセージが表示されれば、アップグレード完了です。

| STA SD-GATE Manager 2 更新モジュール                                                       |       |
|-------------------------------------------------------------------------------------|-------|
| SD-GATE Manager 2 更新モジュールのインストールを<br>version 2.2.8 (Felica)<br>インストールフォルダーを確認して下さい。 | 行います。 |
| ■ SDM2 インストール済みフォルダー<br>C:¥Program Files¥SecureDesign¥SDM2¥                         | 参照    |
| 終了                                                                                  | 開始    |
| 奥新処理は完了しました。【終了】ホタンを押して下さい。                                                         |       |

# ■2.6 SDM のアンインストール

 SDM インストール CD を CD-ROM ドライブに挿入すると、自動的に SDM アンインストール 画面が表示され、アンインストールプログラムが始まります。(※自動再生しない場合には CD の中にある setup.exe をダブルクリックして下さい。)

| InstallShield Wizard |                                                                                                    |  |
|----------------------|----------------------------------------------------------------------------------------------------|--|
|                      | インストールの準備をしています。<br>SD-GATE Manager 2 セットアップは、プログラムセットアップ<br>の手順をご案内する InstallShield Wizard を準備しています。<br>しばらくお待ちください。 |  |
|                      | オペレーティングシステムのバージョンを確認しています                                                                                            |  |
|                      | キャンセル                                                                                                    |  |

2. SDM のセットアップ画面が表示されたら、【次へ】をクリックします。

| 🙀 SD-GATE Manager 2  | - InstallShield Wizard 🛛 🔀                                                                          |
|----------------------|----------------------------------------------------------------------------------------------------|
| <b>E</b>             | SD-GATE Manager 2用のInstallShield ウィザードへようこそ                                                         |
|                      | InstallShield(R) ウィザードを使うと、SD-GATE Manager 2 を<br>変更、修正、および消除することができます。 続行するに<br>は、「次へ」をクリックしてください。 |
|                      |                                                                                                    |
| < 戻る(B) 次へ(N)> キャンセル |                                                                                                    |

3. 【削除】を選択し、【次へ】をクリックします。

| 🛃 SD-GATE N             | lanager 2 - InstallShield Wizard                                                      | × |
|-------------------------|---------------------------------------------------------------------------------------|---|
| プログラムの保<br>プログラムを3      | 守<br>変更、修復、および削除します。                                                                  |   |
| ○変更( <u>M</u> )         | インストールするプログラム機能を変更します。このオプションでは、<br>カスタム ダイアログを使ってインストールするプログラム機能を変更<br>することができます。    |   |
| ○修復( <u>P</u> )         | プログラム中のエラーを修復します。このオプションでは、失われたり<br>壊れたりしたファイル、ショートカット、およびレジストリ エントリを修正<br>することができます。 |   |
| ⊙削除( <u>R</u> )<br>[][] | コンピュータから SD-GATE Manager 2 を削除します。                                                    |   |
| InstallShield           | < 戻る(B) 次へ(N)> キャンセル                                                                  |   |

4. 【削除】をクリックします。

| 🖟 SD-GATE Manager 2 - InstallShield Wizard 🛛 🛛 🔀                                                                |
|----------------------------------------------------------------------------------------------------|
| プログラムの削除<br>ご使用のシステムからプログラムを削除するオプションを選択しました。                                                                   |
| 「削除」をクリックして、コンピュータから SD-GATE Manager 2 を削除してください。削除を実行すると、このプログラムは、使用できなくなります。<br>設定を参照したり変更する場合は、「戻る」をクリックします。 |
| InstallShield<br>く戻る(B) 削除(R) キャンセル                                                                             |

5. プログラムのアンインストールが始まります。

| 🔂 SD-GA         | TE Manager 2 – InstallShield Wizard 📃 🗖 🔀                                        |
|-----------------|----------------------------------------------------------------------------------|
| SD-GATE<br>選択した | Manager 2 をアンインストールしています<br>:プログラム機能をアンインストールしています。                              |
| 1               | InstallShield ウィザードは、SD-GATE Manager 2 をアンインストールして<br>います。しばらくお待ちください。<br>ステータス: |
|                 |                                                                                  |
|                 |                                                                                  |
| InstallShield – | < 戻る(B) 次へ(N) > <b>キャンセル</b>                                                     |

6. 次の画面が表示されたら、【完了】をクリックします。

| 🔂 SD-GATE Manager 2 - | InstallShield Wizard 🛛 🛛 🔀                                                                  |
|-----------------------|---------------------------------------------------------------------------------------------|
| <b>N</b>              | InstallShield ウィザードを完了しました                                                                  |
|                       | InstallShield ウィザードは、SD-GATE Manager 2 を正常に<br>アンインストールしました。「完了」をクリックして、ウィザード<br>を終了してください。 |
|                       |                                                                                             |
|                       |                                                                                             |
|                       | < 戻る(B) <b>完了(F)</b> キャンセル                                                                  |

7. SDM のアンインストールが完了しました。

# 3. SDM の起動

SDM をはじめてご利用になる場合は、「3.1 はじめて起動するとき」をお読みください。

ユーザ登録(「5.ユーザ管理」参照)を行ったあとは、管理者の設定によって起動方法が異なります。管理者権限のユーザを登録しなかった場合は「3.1 はじめて起動するとき」をお読みください。管理者権限のユーザを登録した場合は起動時にログインが必要になります。「3.2 管理者ログイン」をお読みください。

#### ■3.1 はじめて起動するとき

 Windowsのスタートメニューより、【プログラム】>【Secure Design】>【SD-GATE Manager 2】をクリックして下さい。

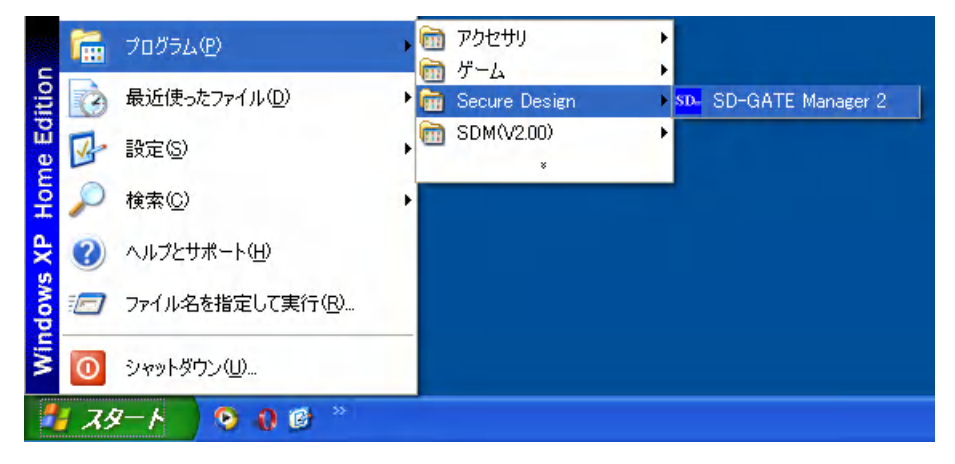

2. SDM が起動します。

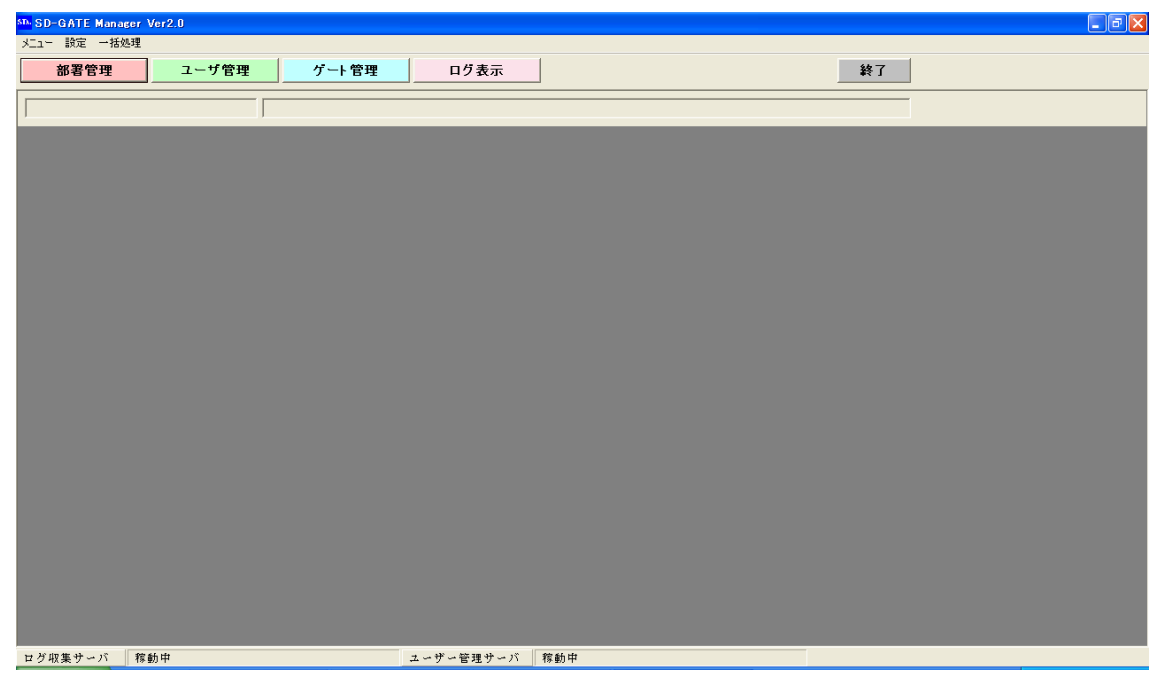

まずは次の流れでデータを登録してみましょう。基本的な操作は次の3ステップです。
 ①ユーザを登録します。「5. ユーザ管理」をお読み下さい。
 ②ゲートを登録します。「6. ゲート管理」をお読みください。

③ログを確認します。「7. ログ表示」をお読みください。

ユーザとゲートの登録の順序は入れ替わってもかまいません。③まで確認できたら、基本的な操作は完了です。それぞれの操作方法については目次をごらんになり、各機能の説明ページをご参照ください。

#### ■3.2 管理者ログイン

すでに SDM に管理者(「5.4 ユーザ情報の詳細設定を編集」内の「ゲート権限」をご参照ください)が登録されており、その認証方法が設定されている場合、SDM を起動するには管理者によるログイン認証が必要になります。

 Windows のスタートメニューより、【プログラム】>【Secure Design】>【SD-GATE Manager 2】をクリックして下さい。

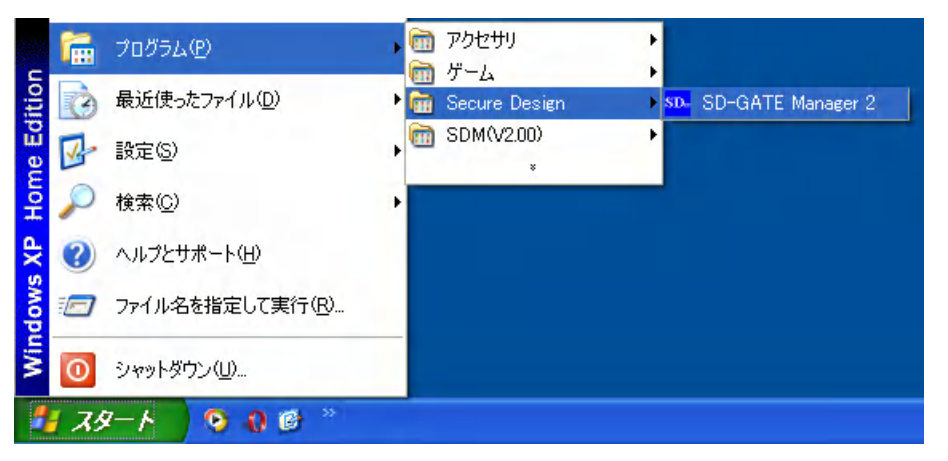

2. 【管理者認証】画面が表示されるので、【ICカード照合】または【指紋照合】のどちらかのボタンを押して下さい。「5.ユーザ管理」で登録された管理者のICカードまたは指紋との照合を行います。

| 管理者認証    |           | ×              |
|----------|-----------|----------------|
| 管理者のICカー | ドまた(は指紋を則 | <b></b> 合して下さい |
| 「ロカード照合」 | 指紋照合      | 終了             |

- **3.** 【IC カード照合】を選択した場合、IC カードリーダを接続してカードの読み取りを行って下さい。 【指紋照合】を選択した場合、指紋スキャナを接続して、指紋の読み取りを行って下さい。
- 第合に成功すると、SDM が起動します。接続済みのゲート登録(「6.4 ゲート情報の詳細設定 を編集」内の「SD-Gate72の接続」参照)が既にある場合は、起動と同時に SD-Gate72 へ 接続し、自動ログ収集が開始されます。

# 4. 部署管理

ユーザの所属する部署を登録して管理します。【部署管理】ボタンを押すか、左上の【メニュー】から【部 署管理】を選択して下さい。(部署は必ずしも登録する必要はありません。登録しなかった場合、すべての ユーザが【無所属】として登録されます。)

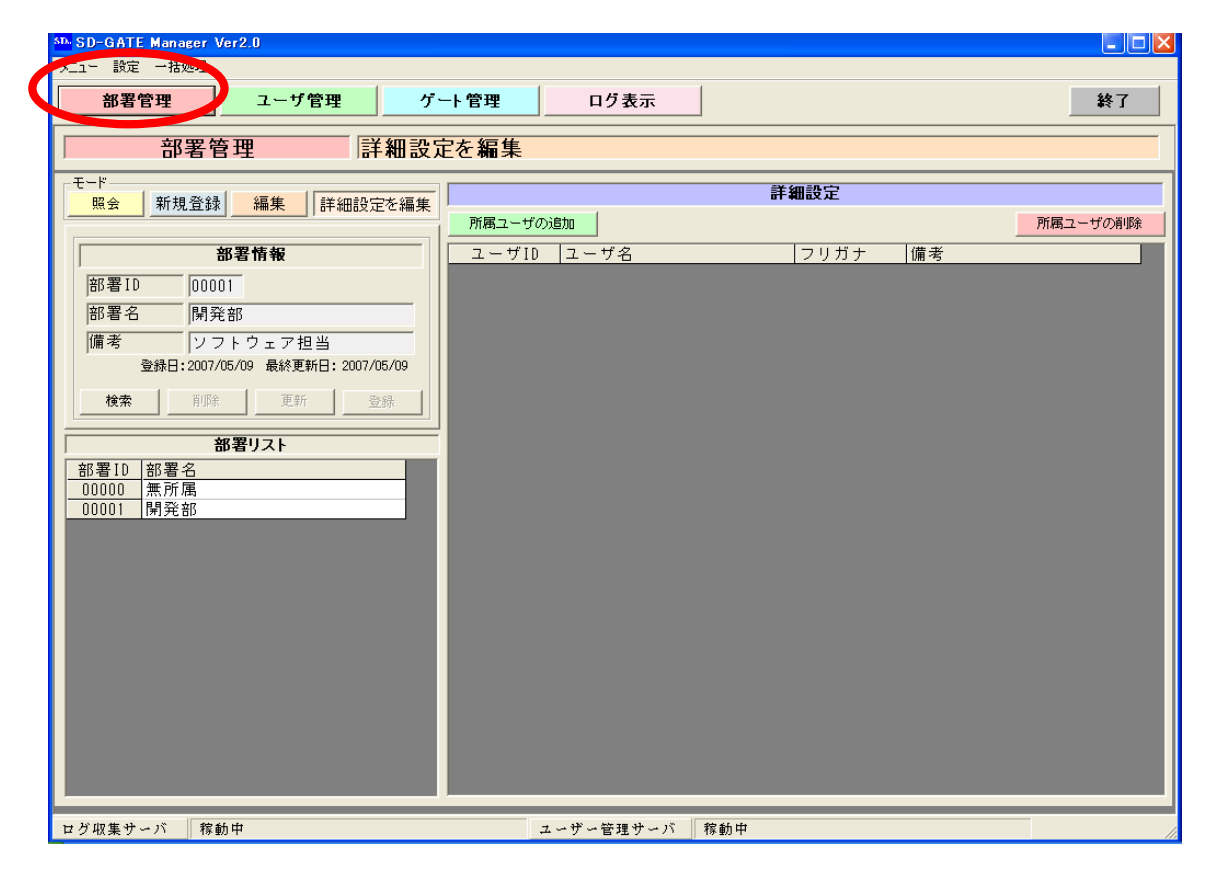

# ■4.1 部署情報の新規登録

あらたに追加したい部署の情報の登録を行います。

1. 【新規登録】ボタンを押します。

| ſ | 部                     | 署管理        |       | 新規                 | 登録         |
|---|-----------------------|------------|-------|--------------------|------------|
| [ | -モード<br><u>照</u> さ 新規 | 見登録        | 「集」   | <mark>細設定を編</mark> | <b>集</b> 所 |
|   |                       | 部署         | 青報    |                    |            |
|   | 部署ID                  |            |       |                    |            |
|   | 部署名                   |            |       |                    |            |
|   | 備考                    |            |       |                    |            |
|   | 登録日                   | 2007/05/28 | 最終更新日 | 2007/05/28         |            |
|   | 検索                    | 削除         | 更新    | 登録                 |            |
|   |                       |            |       |                    |            |
|   | 部署ID 部署               | 名          |       |                    |            |
|   | 00000 無所              | 属          |       |                    |            |

2. 各項目を入力します。

- 3. 【登録】ボタンを押します。
- ●面左下の【部署リスト】に、登録した部署が追加されていれば、登録完了です。
   なお、インポート機能を使用して、複数の部署を一括して登録することもできます。「9.5 部署 をインポート」をご参照ください。

【新規登録】の例)

| 部署情報 | 部署 ID | 00001    |
|------|-------|----------|
|      | 部署名   | 開発部      |
|      | 備考    | ソフトウェア担当 |

### **■4.2** 部署情報の照会

登録されている部署の情報の照会を行います。

1. 【照会】ボタンを押します。

| 部署管理 情報照言                                 | <u>д</u> |  |  |  |  |  |  |
|-------------------------------------------|----------|--|--|--|--|--|--|
| モード 一 一 一 一 一 一 一 一 一 一 一 一 一 一 一 一 一 一 一 | 所)       |  |  |  |  |  |  |
| 部署情報                                      |          |  |  |  |  |  |  |
| 部署ID                                      |          |  |  |  |  |  |  |
| 部署名                                       |          |  |  |  |  |  |  |
| 備考                                        |          |  |  |  |  |  |  |
| 空脉日                                       |          |  |  |  |  |  |  |
| <b>検索</b> 削除 更新 登錄                        |          |  |  |  |  |  |  |
| 部署リスト                                     |          |  |  |  |  |  |  |
| 部署ID 部署名<br>00000 無所属                     |          |  |  |  |  |  |  |
| 00001 総務部                                 |          |  |  |  |  |  |  |
|                                           |          |  |  |  |  |  |  |

2. 画面左下の【部署リスト】上で、照会したい部署名をクリックします。

|       |     | 部署         | 情報    |            |   |
|-------|-----|------------|-------|------------|---|
| 部署ID  |     | 00001      |       |            |   |
| 部署名   |     | 総務部        |       |            |   |
| 備考    |     |            |       |            |   |
| ŝ     | 登録日 | 2007/05/28 | 最終更新日 | 2007/05/28 |   |
| 検索    |     | 削除         | 更新    | 登録         |   |
|       |     | 部署り        | スト    |            | _ |
| 部署ID  | 部署: | 名          |       |            |   |
| 00000 | 無所り | 禹          |       |            |   |
| 00001 | 総務  | 招          |       |            |   |

3. クリックした部署に所属しているユーザのリストが、画面右の【詳細設定】に表示されます。

# ■4.3 部署情報の編集

登録されている部署の情報の更新・削除を行います。

更新

1. 【編集】ボタンを押します。

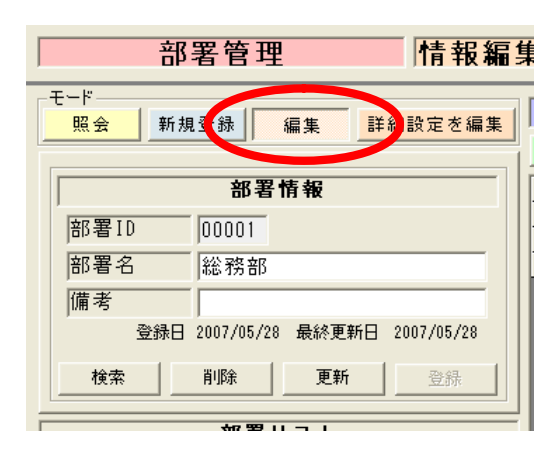

- 2. 画面左下の【部署リスト】上で、更新したい部署名をクリックします。
- 3. 【部署情報】の内容を変更します。(※部署 ID の変更はできません。)
- 4. 【更新】ボタンを押します。
- 【部署リスト】上で、更新した部署名をクリックし、更新した内容に変更されていれば完了です。 なお、インポート機能を使用して、複数の部署を一括して更新することもできます。「9.5 部署 をインポート」をご参照ください。

削除

1. 【編集】ボタンを押します。

| 部署管理 情報編集                           |
|-------------------------------------|
| モード 照会 新規登録 編集 詳細設定を編集              |
| 部署情報                                |
| 部署ID 00001                          |
| 部署名 総務部                             |
| 備考                                  |
| 登録日 2007/05/28 最終更新日 2007/05/28     |
| 検索         削除         更新         登録 |

- 2. 【部署リスト】上で、削除したい部署名をクリックします。
- 3. 【削除】ボタンを押します。
- 4. 【部署リスト】から削除したい部署が削除されていれば完了です。

# ■4.4 部署情報の詳細設定を編集

部署に所属するユーザを追加・削除します。

所属ユーザの追加

※所属ユーザの追加を行うには、先にユーザの登録を行う必要があります。「5. ユーザ管理」で ユーザ登録を行ってください。

1. 【詳細設定を編集】ボタンを押します。

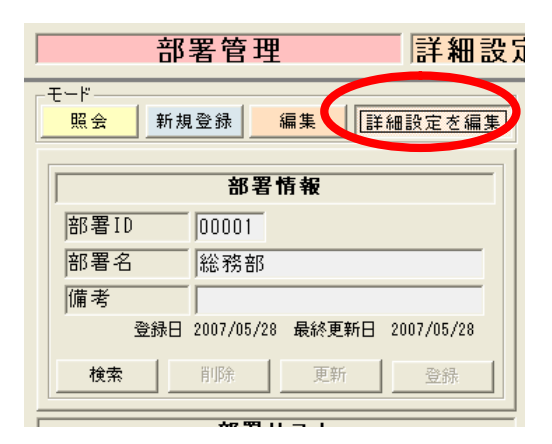

- **2.** 【部署リスト】上で、設定したい部署をクリックします。画面右側の【詳細設定】 ウィンドウが 書き込み可能になります。
- 3. 画面右の【詳細設定】ウィンドウの【所属ユーザの追加】ボタンを押します。

| 部署管理 詳細設算                       | 定を編集              |                 |          |  |
|---------------------------------|-------------------|-----------------|----------|--|
| モード 昭会 新想登録 編集 詳細語定素編集          | 詳細設定              |                 |          |  |
|                                 | 所属ユーザの追加          |                 | 所属ユーザの削除 |  |
| 部署情報                            | ユーザID ユーザ 🖁       | フリガナ 備考         |          |  |
| W T T D 00000                   | 200000001 ニテュア花子  | secure hanak    |          |  |
| 間者10 00001                      | 000000002 セキュア花子2 | secure hanak 備考 |          |  |
| 部署名 総務部                         | 000000003 セキュア花子3 | secure hanak    |          |  |
| 備考 [                            |                   |                 |          |  |
| 登錄日 2007/05/28 最終更新日 2007/05/28 |                   |                 |          |  |
| <b>検索</b> 削除 更新 登録              |                   |                 |          |  |
| 部署リスト                           |                   |                 |          |  |
| 部署ID 部署名                        |                   |                 |          |  |
| 00000 無所属                       |                   |                 |          |  |
| 00001 総務部                       |                   |                 |          |  |

【ユーザ検索】画面が表示されるので、追加したいユーザ名をダブルクリックするか、クリックして【選択】ボタンを押して下さい。(※ユーザを検索する場合は、ユーザ名または備考を入力し、【検索】ボタンを押して下さい。)

| ユーザ検索                | ×                                            |
|----------------------|----------------------------------------------|
| _ 検索                 |                                              |
| ユーザ名                 |                                              |
| 備考                   |                                              |
| = + + 00             |                                              |
| 衣示紋  20 💌 🔄          | 検索                                           |
|                      | 立て筆                                          |
|                      | <u>一</u> 一一一一一一一一一一一一一一一一一一一一一一一一一一一一一一一一一一一 |
| 0000000000 セキュア花子 5  | 毎日                                           |
| 0000000006 セキュア花子6   | 無可                                           |
| 0000000007 セキュア花子 7  | 無所                                           |
| 000000008 セキュア花子8    | 無所                                           |
| 0000000009 セキュア花子 9  | 無所                                           |
| 0000000010 セキュア花子10  | 無所                                           |
|                      |                                              |
|                      |                                              |
|                      |                                              |
|                      |                                              |
|                      |                                              |
|                      |                                              |
|                      |                                              |
|                      |                                              |
| •                    | •                                            |
| 選択 🗌 選択すると、ウィンドウを閉じる | 閉じる                                          |

5. 追加したユーザがリストに表示されていれば完了です。

所属ユーザの削除

1. 【詳細設定を編集】ボタンを押します。

| 部                      | 署管理        | <u> </u> | 詳細語        | <mark>伇</mark> 뒸 |
|------------------------|------------|----------|------------|------------------|
| -モード<br>- <u>照会</u> 新き | 現登録        | 編集       | 細設定を編集     |                  |
|                        | 部署         | 情報       |            |                  |
| 部署ID                   | 00001      |          |            |                  |
| 部署名                    | 総務部        |          |            |                  |
| 備考                     |            |          |            |                  |
| 登録日                    | 2007/05/28 | 最終更新日    | 2007/05/28 |                  |
| 検索                     | 削除         | 更新       | 登録         |                  |
|                        |            |          |            | _                |

- **2.** 【部署リスト】上で、設定したい部署をクリックします。画面右側の【詳細設定】ウィンドウが 書き込み可能になります。
- **3.** 【詳細設定】の所属ユーザリストから削除したいユーザ名をクリックし、【所属ユーザの削除】 ボタンを押します。
| 部署管理 詳細設定を編集                       |                                                                            |          |
|------------------------------------|----------------------------------------------------------------------------|----------|
| -モード<br><u> 照会</u> 新規登録 編集 詳細設定を編集 | 詳細設定                                                                       |          |
|                                    | 所属ユーザの追加                                                                   | 所属ユーザの削除 |
| 部署情報                               | ユーザID ユーザ名 フリガナ 備考                                                         |          |
| 部署ID 00001                         | <u>0000000001</u> セキュア花子 secure hanak<br>0000000002 セキュア花子 secure hanak 備考 |          |
| 部署名 総務部                            | 000000003 セキュア花子3 secure hanak                                             |          |
| 備考                                 |                                                                            |          |
| 登録日 2007/05/28 最終更新日 2007/05/28    |                                                                            |          |
| <b>検索</b> 削除 更新 登録                 |                                                                            |          |
| 部署リスト                              |                                                                            |          |
| 部署ID 部署名                           |                                                                            |          |
| 00001 総務部                          |                                                                            |          |
| 00001 155 175 ED                   |                                                                            |          |

4. 削除したいユーザがリストから削除されていれば完了です。

# 5. ユーザ管理

【ユーザ管理】ボタンを押すか、左上の【メニュー】から【ユーザ管理】を選択して下さい。

| SD-GATE Manager Ver2.0                                                                                                    |                                                                                                    |
|----------------------------------------------------------------------------------------------------|----------------------------------------------------------------------------------------------------|
| メニュー 設定 一括処理 ハージョン                                                                                                    |                                                                                                    |
| 部署管理 ユーザ管理 ゲート管理                                                                                                    | ログ表示 終了                                                                                                    |
| ユーザ管理 「情報照会」                                                                                                    |                                                                                                    |
| モード 照会 新規登録 編集 詳細設定を編集                                                                                                    | <b>詳細設定</b><br>10カード22証情報                                                                                                    |
| ユーザ情報       ユーザID     0000000004       ユーザ名     セキュア花子4       ユーザ名 (ロマ字)     secure hanako4       備考        部署名     無所属       登録日 2007/05/28     最終更新日 2007/08/08                                                  | カード設計         カード設計         カード設計           指紋[24]情報         指紋[24]情報           指紋[24]情報         「「「「」」」」」」」」」」」」」」」」」」」」」」」」」」」」」」」」」 |
| 検索 前野 更新 登録     所属部署 魚所属 ▼ 「全ユーザ表示     ユーザ10 ユーザ名     0000000004 セキュア花子4     0000000005 セキュア花子5     0000000005 セキュア花子6     0000000007 セキュア花子6     0000000007 セキュア花子8     0000000008 セキュア花子9     000000009 セキュア花子10 | IDEADS     グート権限       「□ □ □ □ - ド □ 指紋     ○ □ - ヴ ○ 管理者       適行許可ゲートの適加     通行許可ゲートの削除     ゲートに反映       ゲート10     ゾーン     ゲート名     |
|                                                                                                    | □ 未接続ゲートへの通行許可情報も表示(ゲートに反映するには、このチェックを外して下さい。)                                                                                         |

## **■5.1** ユーザ情報の新規登録

あらたに追加したいユーザの情報の登録を行います。

1. 【新規登録】ボタンを押します。

| ユーザ管理 新規登録                                                     |
|----------------------------------------------------------------|
| モード 照会 新規登録 編集 詳細設定を編集                                         |
| ユーザ情報                                                          |
| ユーザID                                                          |
| ユーザ名                                                           |
| ユーザ名 (ローマ字)                                                    |
| 備考                                                             |
| 部署名 無所属 ▼                                                      |
| 登録日 2007/05/28 最終更新日 2007/08/03                                |
| 検索 削除 更新 登録                                                    |
| <b>所属部署</b> 無所属 ■ C 全ユーザ表示                                     |
| ユーザID ユーザ名                                                     |
| 000000004         セキュア化子4           0000000005         セキュアポスら |

2. 各項目を入力します。

ユーザ名(ローマ字)・必須項目です。英数字 50 字まで入力できます。

備考 ・・・・・・・・・・・・・・・・・全半角 25 字まで入力できます。

- 3. 【登録】ボタンを押します。
- 4. 画面左下のユーザリストで【所属部署】または【全ユーザ表示】を選択して表示されるユーザリストに、登録したユーザが追加されていれば、登録完了です。完了後は画面右の【詳細設定】ウィンドウの編集を行います。「5.4 詳細設定を編集」をお読みください。 なお、インポート機能を使用して、複数のユーザを一括して登録することもできます。「9.3 ユーザをインポート」をご参照ください。

【新規登録】の例)

| ユーザ情報 | ユーザID      | 000000001     |
|-------|------------|---------------|
|       | ユーザ名       | セキュア花子        |
|       | ユーザ名(ローマ字) | Hanako Sekyua |
|       | 備考         | 2007年入社       |
|       | 部署名        | 開発部           |

## ■5.2 ユーザ情報の照会

登録されているユーザの情報の照会を行います。

1. 【照会】ボタンを押します。

| ユーザ管理 情報照会                               |
|------------------------------------------|
| 「<br>照会 「規登録 編集 詳細設定を編集                  |
| ユーザ情報                                    |
| ユーザID 000000004                          |
| ユーザ名 セキュア花子4                             |
| ユーザ名(ローマ字) secure hanako4                |
| 備考                                       |
| 部署名 無所属                                  |
| 登録日 2007/05/28 最終更新日 2007/08/03          |
| <b>検索</b> 削除 更新 登録                       |
| 所属部署 無所属 ▼ □ 全ユーザ表示                      |
| ユーザID ユーザ名                               |
| 0000000004 ビキュア化ナ4<br>0000000005 セキュア花子5 |
| 000000008 セキュア花子 6                       |

- **2.** 画面左下段の【所属部署】で、部署または【全ユーザ表示】を選択して表示されるユーザリスト から、照会したいユーザ名をクリックします。
- 3. クリックしたユーザの設定内容が、画面右の【詳細設定】ウィンドウに表示されます。

### ■5.3 ユーザ情報の編集

登録されているユーザの情報の更新・削除を行います。

#### 更新

1. 【編集】ボタンを押します。

| ユーザ管理                           | 情報編集                          |
|---------------------------------|-------------------------------|
| - モード<br>- <u>照会</u> 新規登録       | 編集 通設定を編集                     |
|                                 | ユーザ情報                         |
| ユーザID                           | 000000005                     |
| ユーザ名                            | セキュア花子5                       |
| ユーザ名 (ローマ字)                     | secure hanako5                |
| 備考                              |                               |
| 部署名                             | 無所属                           |
| <u>登</u> 録                      | 日 2007/05/29 最終更新日 2007/05/29 |
| 検索削                             | <b>除 更新</b> 登錄                |
| 所属部署 無所属                        | _ □ 全ユーザ表示                    |
| ユーザID ユーサ<br>000000004 セキュ      | 「名」                           |
| 0000000005<br>0000000006 +z + - | 1.ア花子5<br>                    |

- **2.** 画面左下の【所属部署】で、部署または【全ユーザ表示】を選択して表示されるユーザリストから、更新したいユーザ名をクリックします。
- 3. 【ユーザ情報】の内容を変更します。(※ユーザ ID の変更はできません。)
- 4. 【更新】ボタンを押します。
- 【所属部署】または【全ユーザ表示】を選択して表示されるユーザリストから、更新したユーザ 名をクリックし、更新した内容に変更されていれば完了です。 なお、インポート機能を使用して、複数のユーザを一括して更新することもできます。「9.3 ユ ーザをインポート」をご参照ください。

#### 削除

1. 【編集】ボタンを押します。

| ユーザ管理  「情報編集                         |
|--------------------------------------|
| - モード<br>照会 新規登録 編集 詳細設定を編集          |
| ユーザ情報                                |
| ユーザID 000000005                      |
| ユーザ名 セキュア花子 5                        |
| ユーザ名(ローマ字) secure hanako5            |
| 備考                                   |
| 部署名 無所属 🔹                            |
| 登録日 2007/05/29 最終更新日 2007/05/29      |
| <b>検索 削除 更新</b> 登録                   |
| 所属部署 無所属 		 □ 全ユーザ表示                 |
| ユーザID ユーザ名                           |
| UUUUUUUUUU4<br>0000000005<br>セキュア化子4 |
|                                      |

- **2.** 画面左下段の【所属部署】で、部署または【全ユーザ表示】を選択して表示されるユーザリスト から、削除したいユーザ名をクリックします。
- 3. 【削除】ボタンを押します。
- **4.** 【所属部署】または【全ユーザ表示】を選択して表示されるユーザリストから、削除したいユー ザが削除されていれば完了です。

## ■5.4 ユーザ情報の詳細設定を編集

登録されているユーザについて、次の設定を行います。

- ・ IC カードの登録・照合・削除……認証に使用する IC カードを設定します
- ・ 指紋の登録・照合・削除………… 認証に使用する指紋を設定します
- ・ 認証方法 ………………………………………………………… 指紋・IC カードのいずれか、または両方を選択します
- ・ 通行許可ゲート…………… どの SD-Gate 72 を使用するかを設定します

これらを設定するには、まず次の操作を行います。

1. 【詳細設定を編集】ボタンを押します。

| ユーザ管理 詳細設定を編集                           |
|-----------------------------------------|
| モード 照会 新規登録 編集 詳細設定を編集                  |
| ユーザ情報                                   |
| ユーザID 000000001                         |
| ユーザ名 セキュア花子                             |
| ユーザ名(ロ-7字) secure hanako                |
| 備考                                      |
| 部署名 総務部 _                               |
| 登録日 2007/05/28 最終更新日 2007/06/08         |
| <b>検索</b> 削除 更新 登録                      |
|                                         |
| 所属部署 総務部 ▼ □ 全ユーザ表示                     |
| ユーザID ユーザ名                              |
| UUUUUUUUUU ビキュア化子<br>0000000002 セキュア花子の |
|                                         |

2. 画面左下の【所属部署】で、部署または【全ユーザ表示】を選択して表示されるユーザリストから、設定したいユーザをクリックします。画面右の【詳細設定】ウィンドウが書き込み可能になります。詳細設定のそれぞれの項目の設定方法については、このあとの各項目ごとの手順に従ってください。

| (百住)     | 詳細設定                                           |  |
|----------|------------------------------------------------|--|
| 御来       | ICカード認証情報                                      |  |
|          | カード照合         カード間線         <<< ICカード登録済み >>>  |  |
|          | 指紋認証情報                                         |  |
| -        | 指紋照合                                           |  |
| -        | 指紋型冊                                           |  |
| <u> </u> |                                                |  |
| 08       | 照合したい指をグリックしてくたさい。                             |  |
|          | - 認証方法<br>「▼ I C カード 「 指紋 「 ○ ユーザ ○ 管理者        |  |
| 表示       | 通行許可                                           |  |
|          | 通行許可ゲートの追加 通行許可ゲートの削除 ゲートに反映                   |  |
|          | ゲートID ゾーン ゲート名 ゲート権限 認証モード 反映                  |  |
|          |                                                |  |
|          | □ 未接続ゲートへの通行許可情報も表示(ゲートに反映するには、このチェックを外して下さい。) |  |

IC カードの登録

※通行許可ゲートが登録されているときは、IC カードの登録を行えません。このあとに記述されている「通行許可ゲートの削除」を先に行ってください。

**1.** PC に IC カードリーダを接続します。

2. 【カード登録】ボタンを押します。

| 11 | <b>詳細設定</b><br>10力-ド認証法## |  |
|----|---------------------------|--|
|    |                           |  |
|    | カード既全カード登録                |  |
|    | 指紋認証情報                    |  |
|    |                           |  |

**3.** IC カードリーダでカードの読取りを行います。

| Felica ID読み取り        | × |
|----------------------|---|
| <sub>「</sub> フェリカ ID |   |
|                      |   |
|                      |   |
| Felicaカードをかざして下さい。   | _ |
| [                    |   |

「<<< IC カード登録済み >>>」と表示されたら登録完了です。
 ※複数のユーザに同じ IC カードを登録することはできません。

IC カードの照合

- **1.** PC に IC カードリーダを接続します。
- 2. 【カード照合】ボタンを押します。
- 3. にカードリーダでカードの読取りを行います。
- **4.** 「照合されました。」と表示されたら、【OK】ボタンを押して終了して下さい。
- IC カードの削除
  - ※通行許可ゲートが登録されていると、IC カードの削除を行えません。このあとに記述されている「通行許可ゲートの削除」を先に行ってください。
  - 1. 【認証方法】で、【IC カード】にチェックが入っている場合は、チェックをはずします。
  - 2. 【カード削除】ボタンを押します。
  - 3. 「<<< IC カード登録済み >>>」の表示が消えたら削除完了です。

指紋の登録

- **1.** PC に指紋スキャナを接続します。
- 2. 【指紋登録】ボタンを押します。

| <u> </u> | 詳細設定                                                               |
|----------|--------------------------------------------------------------------|
| *        | ICカード認証情報                                                          |
|          | カード登録         カード削除                                                |
|          | 指紋認証情報                                                             |
| 1        | 指紋 登録     左手     右手       指紋 登録     中指     人差     親指     人差     中指 |
|          | 登録したい指をクリックしてください。                                                 |
|          | - 認証方法                                                             |

3. 登録する指の枠の中をクリックします。

| <br>集 | 詳細設定                 |                |             |  |  |
|-------|----------------------|----------------|-------------|--|--|
|       |                      | ド登録 カード削除      |             |  |  |
|       | 指紋認証情報               |                |             |  |  |
| 1     | 指紋照合<br>指紋登録<br>指紋削除 | 左手<br>中指 人差 親指 | 右手 親指 人差 中指 |  |  |
| 1     | 登録したい指をクリックしてください。   |                |             |  |  |
|       | 認証方法                 |                | 権限          |  |  |

指紋登録画面が表示され、『指を置いて下さい。』という文字および音声ガイダンスが出ます。次ページのく正しい指の置き方>を参考にして、指紋スキャナのセンサー面に登録する指を置いて下さい。

| 指紋登録        | ×  |  |  |  |  |
|-------------|----|--|--|--|--|
| - ユーザ情報     |    |  |  |  |  |
| 氏名  1       |    |  |  |  |  |
| ☐ 登録指 古手 親打 |    |  |  |  |  |
|             |    |  |  |  |  |
| 指紋読取        | 確認 |  |  |  |  |
|             |    |  |  |  |  |
|             |    |  |  |  |  |
|             |    |  |  |  |  |
|             |    |  |  |  |  |
|             |    |  |  |  |  |
|             |    |  |  |  |  |
|             |    |  |  |  |  |
|             |    |  |  |  |  |
|             |    |  |  |  |  |
| ,<br>指を置い   |    |  |  |  |  |
|             |    |  |  |  |  |
|             |    |  |  |  |  |

- 注意 -

SDM 起動中は、指紋スキャナを USB ポートからはずさないでください。はずしたのち再度 USB ポートに差し込むとエラーとなります。その場合は、いったん SDM を終了して USB ポ ートの指紋スキャナを抜き、もういちど差し込みなおしてから SDM を再度起動してください。

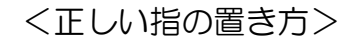

指紋スキャナで指紋を読み取る際、指を正しくセンサーに置くことは非常に重要です。指を正しく置くことで、SD-Gate72の認証に必要な指紋の特徴を抽出することができます。次に示す指の正しい置き方の3つのポイントを参考にしてください。

ポイント1: 指をセンサー面に対して水平になるように置いてください。指が曲がっているとセンサー が指紋画像を正確に読み取れません。

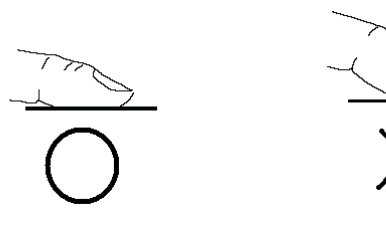

ポイント2: センサー面の輪郭(くぼみ)に合わせて指を置いてください。

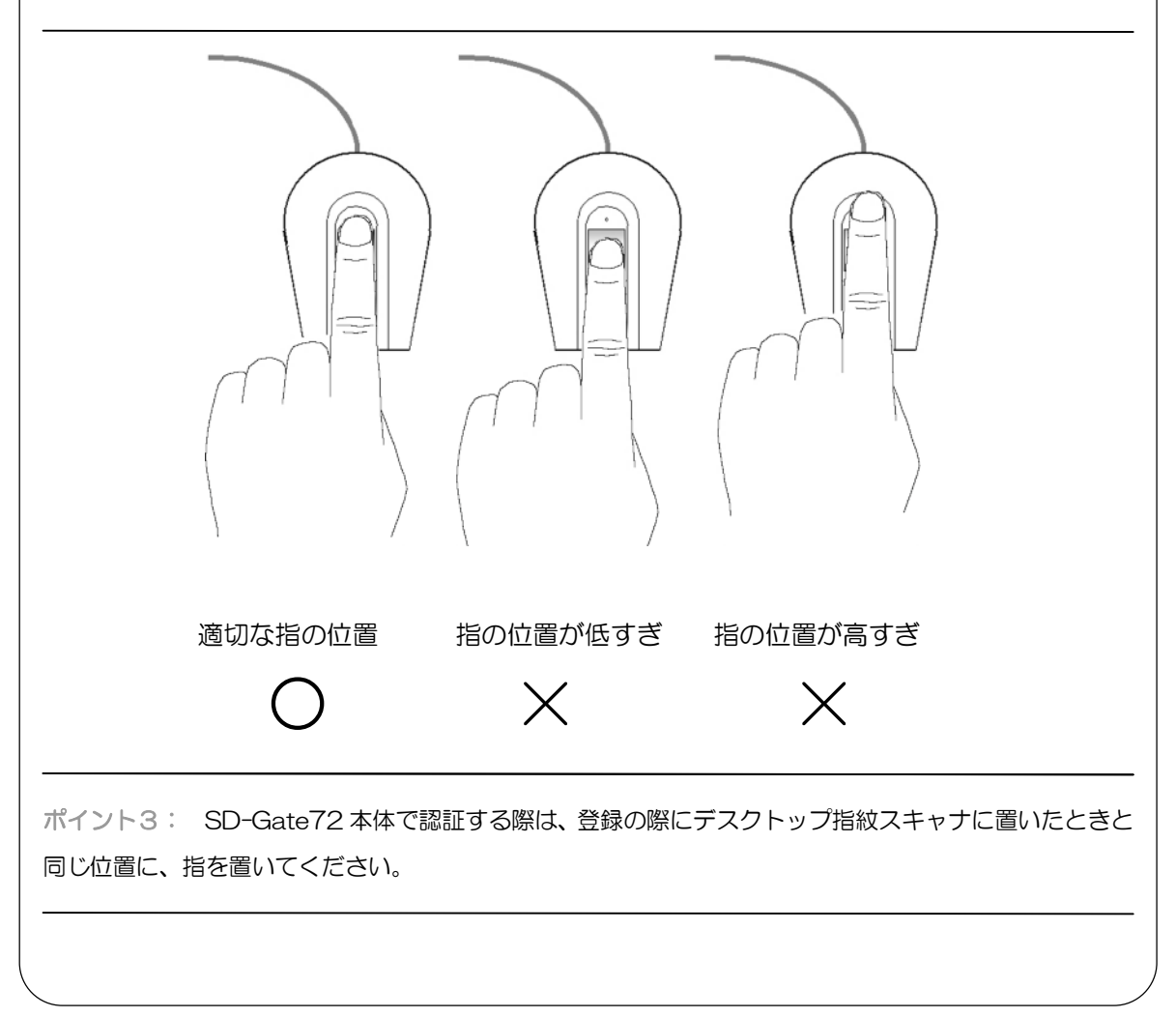

- 5. 『指を離して下さい。』というガイダンスが出たら、センサー面から指を離して下さい。
- 指紋の読み取りに成功すると、再度『指を置いて下さい。』というガイダンスが出ますので、上記4.と5.の操作を繰り返してください。指紋の読み取りに失敗した場合は【リトライ】ボタンを押し、再度読み取りを行ってください。
- 『登録しました。』というガイダンスが表示され、登録した指の枠内に指紋アイコンが表示され たら登録完了です。登録に失敗した場合は【リトライ】ボタンを押し、再度 4.以降の操作を行 ってください。

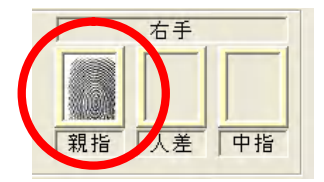

#### 指紋の照合

- **1.** PC に指紋スキャナを接続します。
- 2. 【指紋照合】ボタンを押します。
- 3. 照合する指の指紋アイコンをクリックします。指紋照合画面が表示され、『指を置いて下さい。』 というガイダンスが出ます。指紋スキャナのセンサー面に登録する指を置いて下さい。
- 4. 『指を離して下さい。』というガイダンスが出たら、センサー面から指を離して下さい。
- 5. 『本人を確認しました。』というガイダンスが出たら、指紋の照合成功です。『確認できません。』 というガイダンスが出たら、指紋の照合失敗です。【リトライ】ボタンを押し、再度照合を行っ てください。

指紋の削除

- 1. 【認証方法】の、【指紋】にチェックが入っている場合は、チェックをはずします。
- 2. 【指紋削除】ボタンを押します。
- 3. 削除する指の指紋アイコンをクリックします。
- 4. 指紋削除画面が表示されます。その画面内の【削除】ボタンを押して下さい。
- 5. 削除する指の指紋アイコンが消えたら削除完了です。

## 認証方法の選択

認証方法は、ICカードのみ、指紋のみ、ICカード+指紋の3通りです。

| 認証方法      | ゲートの認証方法            | SDM の設定           |
|-----------|---------------------|-------------------|
| IC カードのみ  | IC カードが照合成功すると開錠します | 【IC カード】のみチェック ON |
| 指紋のみ      | 指紋が照合成功すると開錠します     | 【指紋】のみチェック ON     |
| IC カード+指紋 | IC カードの照合成功後、指紋の照合を | 【IC カード】【指紋】      |
|           | 行い、成功すると開錠します。      | 両方にチェック ON        |

ゲート権限の選択

ゲート権限は【ユーザ】または【管理者】の2通りです。

-ゲート権限 ・ ユーザ 〇 管理者

| ゲート権限 | 設定                                       |
|-------|------------------------------------------|
| ユーザ権限 | SD-Gate72 にユーザとして登録されます。                 |
| 管理者権限 | SD-Gate72 に管理者として登録されます。SD-Gate での管理者権限の |
|       | 操作(SD-Gate72 取扱説明書(ユーザ編)をご参照ください)を行うこ    |
|       | とができるほか、SDM へのログイン権限を持ちます。SDM ログインにつ     |
|       | いては「3.2 管理者ログイン」をごらんください。                |

## 通行許可ゲートの追加

このユーザが通行できる SD-Gate72 をここで登録して、IC カードまたは指紋のデータを PC から SD-Gate 本体に送ります。

※通行許可ゲートの追加を行うには、先にゲートの登録を行う必要があります。「6. ゲート管理」 をお読みください。この通行許可を設定する作業は「6. ゲート管理」でも行うことができま す。

1. 【通行許可ゲートの追加】ボタンを押します。

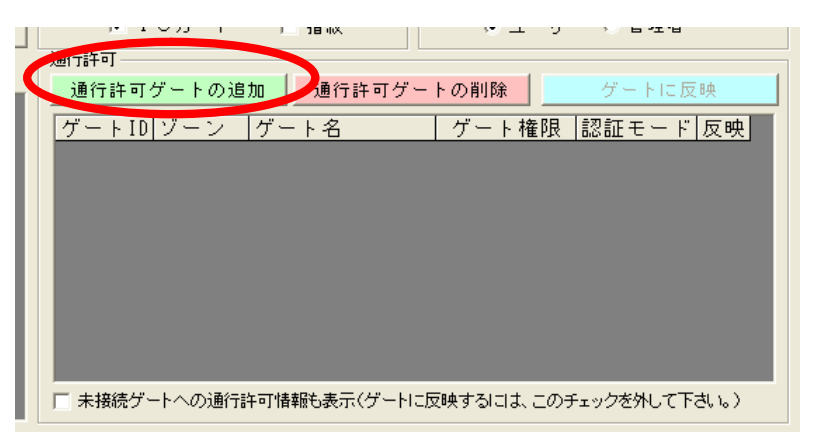

 ゲート選択補助画面が表示されるので、追加したいゲート名をダブルクリックするか、クリック して【選択】ボタンを押して下さい。(※ゲートを検索する場合は、ゲート名または備考を入力 し、【検索】ボタンを押して下さい。)

| ゲート選択補助(接続中のゲート)         | X   |
|--------------------------|-----|
| 検索                       |     |
| 「ケート名」                   |     |
| 備考                       |     |
| 表示数 20 🗸                 | 検索  |
|                          |     |
| 00001 gate               |     |
|                          |     |
|                          |     |
|                          |     |
|                          |     |
|                          |     |
|                          |     |
|                          |     |
|                          |     |
|                          |     |
|                          |     |
|                          |     |
|                          |     |
|                          |     |
| 「塩択」   □ 進択すると、ウィンドウを閉じる | 閉じる |

追加するゲートが【通行許可】リストに表示されていること、またリストの【反映】カラムに『追加』と表示されていることを確認して下さい。(※未接続のゲートもリスト表示したい場合は、リストの下の【未接続ゲートへの通行許可情報も表示】のチェックをONにして下さい。)

| 701194-1                    |            |            |           |       |
|-----------------------------|------------|------------|-----------|-------|
| 通行許可ゲートの追加                  | 通行許可ゲー     | トの削除       | ゲートに      | 反時    |
| ゲートID ゾーン                   | ゲート名       | ゲート権限      | 認証モー      | 反映    |
| 00001 R&D                   | gate       | ユーザ        | カード       | 追加    |
|                             |            |            |           |       |
| □ 未接続ゲートへの通行許可情報            | 報告表示(ゲートに) | 豆映する!こよ,この | )チェックを外して | 下さい。) |
| i contract i contract i con | 1          | x // >     |           |       |

4. 【ゲートに反映】ボタンを押します。完了するまでに、1ゲートあたり数秒の時間がかかります。

| 通行許可ゲートの追加    | 通行許可ゲー     | トの削除       | ゲートに反映          |  |
|---------------|------------|------------|-----------------|--|
| ゲートID ゾーン     | ゲート名       | ゲート権限      | 認証モニト反映         |  |
| 00001 R&D     | gate       | ユーザ        | カード 追加          |  |
|               |            |            |                 |  |
|               |            |            |                 |  |
|               |            |            |                 |  |
|               |            |            |                 |  |
|               |            |            |                 |  |
|               |            |            |                 |  |
|               |            |            |                 |  |
|               |            |            |                 |  |
|               |            |            |                 |  |
|               |            |            |                 |  |
| 木接続ケートへの通行許可情 | 翔も表示(ケートロ) | 文映す つけま、この | ノナエックをかして 下さいっ丿 |  |

5. 【反映】カラムの表示が『追加』から『済』に変更されたら、追加完了です。
 (※【ゲートに反映】の実行は、複数のユーザをあとで一括して行うこともできます。(「9.2 ゲートにユーザを反映」をご参照ください。)

※エラーメッセージ:「ゲートへの反映中にエラーが発生しました。反映を中止します。」が表示されたときは、登録しようとしている指紋またはカードが、ゲート1台あたりの最大登録数を超えている可能性があります。指紋・カードの最大登録数については、取扱説明書(ユーザ編)をご参照ください。

通行許可ゲートの削除

- 1. 【通行許可】リストから削除したいゲート名をクリックします。
- 2. 【通行許可ゲートの削除】ボタンを押します。

| <br>通行許可                     |
|------------------------------|
| 通行許可ゲートの追加 通行許可ゲートの削除 ゲートに反映 |
| ゲートID ゾーン ケーキ ゲード権限 認証モード 反映 |
| 00001 R&D gate ユーザ カード 済     |
|                              |
|                              |
|                              |
|                              |
|                              |
|                              |
|                              |
|                              |

- 3. 削除するゲートの【反映】カラムの表示が『削除』に変更されていることを確認して下さい。
- 4. 【ゲートに反映】ボタンを押します。完了するまでに、1ゲートあたり数秒かかります。

| 通行許可ゲートの追加                                     | 通行許可ゲー       | トの削除                | ゲートに反映                    |                 |  |  |
|------------------------------------------------|--------------|---------------------|---------------------------|-----------------|--|--|
| ゲートID ゾーン<br>00001 R&D                         | ゲート名<br>gate | <u>ゲート権限</u><br>ユーザ | <mark>認証モート</mark><br>カード | <u>及映</u><br>削除 |  |  |
|                                                |              |                     |                           |                 |  |  |
|                                                |              |                     |                           |                 |  |  |
|                                                |              |                     |                           |                 |  |  |
|                                                |              |                     |                           |                 |  |  |
| □ 未接続ゲートへの通行許可情報も表示(ゲートに反映するには、このチェックを外して下さい。) |              |                     |                           |                 |  |  |

5. 削除したいゲートが【通行許可】リストから削除されていれば、削除完了です。

## 6. ゲート管理

SDM と SD-Gate72 を接続して通信をおこなうための情報を管理します。【ゲート管理】ボタンを押すか、 左上の【メニュー】から【ゲート管理】を選択して下さい。

#### ■6.1 ゲート情報の新規登録

あらたに追加したいSD-Gate72の情報の登録を行います。

1. 【新規登録】ボタンを押します。

| ゲート管理 新規登録                                                     |
|----------------------------------------------------------------|
| モード 照会 新規登録 編集 詳細設定を編集                                         |
| ゲート情報                                                          |
| ゲートID<br>- ソーン                                                 |
| ゲート名       IPアドレス       備考                                     |
| ・ 入室ゲート     ・ 退室ゲート       登録日     最終更新日       検索     削除     更新 |
| ゲートID ゾーン ゲート名 入/退                                             |

- 2. 各項目を入力します。

  - IP アドレス \*\*\*\*\*\*\*\*\*\*\* 必須項目です。取扱説明書(ユーザ編)の「PC/ネットワークの接続」 で ECom に設定した IP アドレスを入力します。IP アドレスのあとの「:」 につづいて、下のポート番号を入力します。

※ 複数の SD-Gate 72 に同じ IP アドレスを登録することはできません。

- ポート番号 \*\*\*\*\*\*\*\*\*\* 必須項目です。取扱説明書(ユーザ編)の「PC/ネットワークの接続」 で ECom に設定したポート番号を入力します。
- 備考・・・・・・・・・・・・・・・・・・全半角25字まで入力できます。

入室/退室 ・・・・・・・・・SD-Gate72 が入室用か、退室用かを指定します。

- 3. 【登録】ボタンを押します。
- 4. 画面左下のゲートリストに、登録した SD-Gate72 が追加されれば、登録完了です。
   なお、インポート機能を使用して、複数の SD-Gate72 を一括して登録することもできます。
   「9.7 ゲートをインポート」をご参照ください。

【新規登録】の例)

| ゲート情報 | ゲートロ           | 00001               |
|-------|----------------|---------------------|
|       | ゾーン            | 開発部A棟               |
|       | ゲート名           | 西ゲート                |
|       | IP アドレス: ポート番号 | 192.168.1.104: 3001 |
|       | 備考             | 搬入専用                |
|       | 入室/退室ゲート選択     | 入室ゲート               |

## ■6.2 ゲート情報の照会

登録されている SD-Gate72 の情報の照会を行います。

1. 【照会】ボタンを押します。

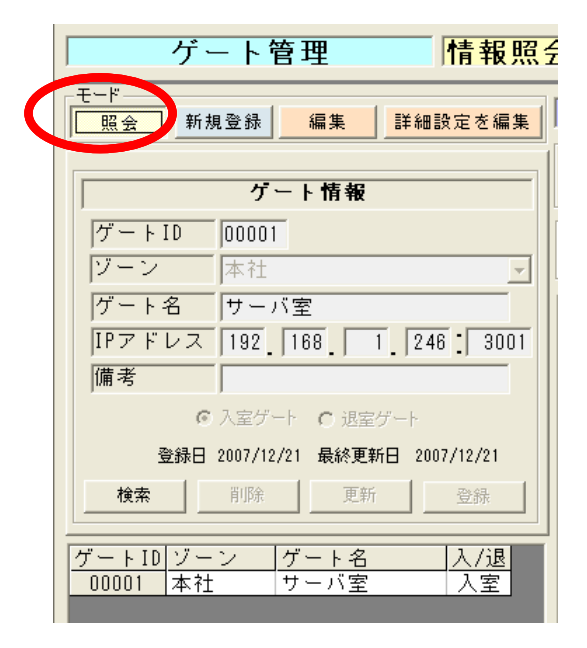

- 2. 画面左下のゲートリストから、照会したいゲート名をクリックします。
- 3. クリックしたゲートの設定状況が画面右の【詳細設定】ウィンドウに表示されます。

## ■6.3 ゲート情報の編集

登録されている SD-Gate72 の情報の更新・削除を行います。

- 更新
- 1. 【編集】ボタンを押します。

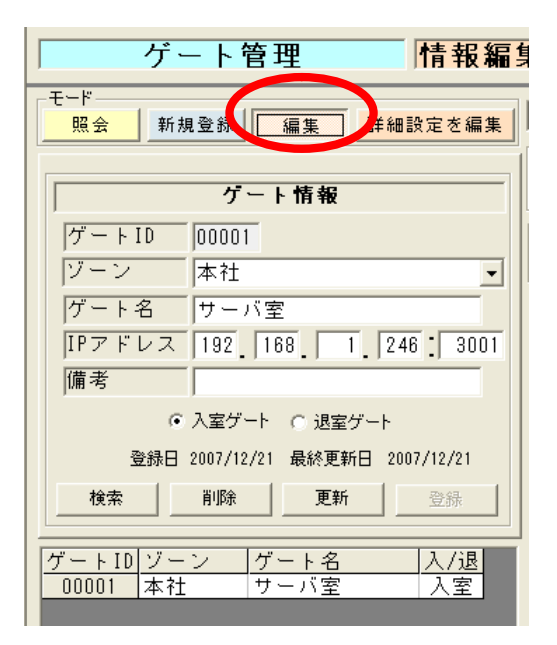

- 2. 画面左下のゲートリストから、更新したいゲート名をクリックします。
- **3.** 【ゲート情報】の内容を変更します。(※ゲートIDの変更はできません。)
- 4. 【更新】ボタンを押します。
- 5. 画面左下のゲートリストで更新したゲート名をクリックして、表示内容が変更されていれば更新 編集完了です。

削除

- 1. 【編集】ボタンを押します。
- 2. 画面左下のゲートリストから、削除したいゲート名をクリックします。
- 3. 【削除】ボタンを押します。
- 4. 画面左下のゲートリストから、削除したいゲートが削除されていれば完了です。

## ■6.4 ゲート情報の詳細設定を編集

登録されている SD-Gate72 への接続または切断、開錠の設定、センサー設定、通行許可ユーザの追加と 解除を行います。

- 1. 【詳細設定を編集】ボタンを押します。
- **2.** 画面左下のゲートリストから、設定したいゲートをクリックします。画面右側の【詳細設定】ウィンドウが書き込み可能になります。

SD-Gate72の接続

**1.** 【ゲートを有効にする】ボタンを押します。(※既に接続されている場合、このボタンは【ゲートを無効にする】と表示されます。)

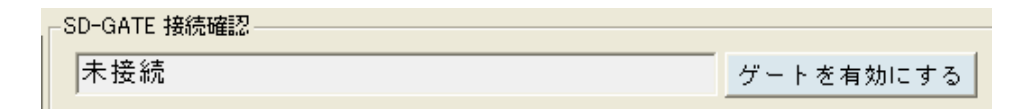

- **2.** 「ゲートへの接続に成功しました。このゲートは利用可能です。」と表示されたら、【OK】ボタンを押します。
- 3. 「接続中」と表示されれば、接続完了です。

SD-Gate72の切断

- **1.** 【ゲートを無効にする】ボタンを押します。(※既に切断されている場合、このボタンは【ゲートを有効にする】と表示されます。)
- 2. 「未接続」と表示されれば、切断完了です。

開錠の設定

開錠の設定は、認証して開錠、常に開錠、常に施錠の3通りです。

|   | - 開錠の設定<br>● 認証して開錠  ○ 常に開錠  ○ 常に施錠 | -t |
|---|-------------------------------------|----|
| l | _ 通行許可ユーザ                           |    |
| L |                                     |    |

※設定したいゲートが未接続の場合は、設定できません。

※入退室セットで設置している場合、両方のゲートの設定を同じにする必要があります。

| 開錠方法   | 設定                         |  |  |
|--------|----------------------------|--|--|
| 認証して開錠 | 【認証して開錠】のラジオボタンをクリックして下さい。 |  |  |
| 常に開錠   | 【常に開錠】のラジオボタンをクリックして下さい。   |  |  |
| 常に施錠   | 【常に施錠】のラジオボタンをクリックして下さい。   |  |  |

センサー設定

ドアセンサーが設置されているドアで、ドアがきちんと閉められていない半ドア状態の場合にア ラーム音を出す/出さないを設定します。

| tz | つけー設定     |            |
|----|-----------|------------|
|    |           |            |
|    | ○ アラーム ON | ● アラーム OFF |

※設定したいゲートが未接続の場合は、設定できません。

| アラーム音 | 設定                           |
|-------|------------------------------|
| 出す    | 【アラーム ON】のラジオボタンをクリックして下さい。  |
| 出さない  | 【アラーム OFF】のラジオボタンをクリックして下さい。 |

通行許可ユーザの追加

※通行許可ユーザの追加を行うには、先にユーザの登録を行う必要があります。「5. ユーザ管理」 をお読みください。この通行許可を設定する作業は「5. ユーザ管理」でも行うことができます。

1. 【通行許可ユーザの追加】ボタンを押します。

| 1 | 186-1-1            |         |      |       |           |
|---|--------------------|---------|------|-------|-----------|
|   | 通行許可ユーザの追加         | 通行許可の解除 |      | ゲートに別 | <b>灭映</b> |
|   | ユーウ10 エーワ名         | 所属部署    | 管理権限 | 認証種別  | 反映 🔺      |
|   | 1000000001 card001 | 無所属     | ユーザ  | カード   | 済         |
|   | 1000000002 test002 | 無所属     | ユーザ  | 指紋    | 済         |
|   | 1000000003 test003 | 無所属     | ユーザ  | 指紋    | 済         |
|   | 1000000004 test004 | 無所属     | ユーザ  | 指紋    | 済         |

 ユーザ検索画面が表示されます。追加したいユーザ名をダブルクリックするか、クリックして【選択】ボタンを押して下さい。(※ユーザを検索する場合は、ユーザ名または備考を入力し、【検索】 ボタンを押して下さい。なお、ユーザ管理で【認証方法】が選択されていないユーザは、このユ ーザ検索画面には表示されません。)

| 認証方法確定ユーザ検索                                                   | × |
|---------------------------------------------------------------|---|
| ┌検索                                                           |   |
| コーザ名                                                          |   |
| 備考                                                            |   |
| 表示数 20 ▼ 検索                                                   |   |
| , , , , , , , , , , , , , , , , , , , ,                       |   |
| ザID ユーザ名                                                      |   |
| 0000000001 セキュア花子                                             |   |
| 000000002 セキュア花子2                                             |   |
| $0000000003$ $\overline{C} + 2 \overline{7} \overline{C} + 3$ |   |
|                                                               |   |
|                                                               |   |
|                                                               |   |
|                                                               |   |
|                                                               |   |
|                                                               |   |
|                                                               |   |
|                                                               |   |
|                                                               |   |
|                                                               |   |
|                                                               |   |
|                                                               |   |
| 選択 「 選択すると、ウィンドウを閉じる 閉じる                                      |   |
| 選択 「 選択すると、ウィンドウを閉じる 閉じる                                      |   |

- **3.** 追加したユーザが【通行許可ユーザ】リストに表示されていること、また、【反映】カラムに『追加』と表示されていることを確認して下さい。
- 4. 【ゲートに反映】ボタンを押します。
- **5.** 【反映】の表示が『追加』から『済』に変更されたら、追加完了です。完了するまでに、1ユー ザあたり数秒の時間がかかります。

(※【ゲートに反映】の実行はあとで一括して行うこともできます。(「9.2 ゲートにユーザを 反映」をご参照ください。)

※エラーメッセージ「ゲートへの反映中にエラーが発生しました。反映を中止します。」が表示され たときは、登録しようとしている指紋またはカードが、ゲート1台あたりの最大登録数を超えてい る可能性があります。指紋・カードの最大登録数については、取扱説明書(ユーザ編)をご参照く ださい。

通行許可ユーザの削除

- 1. 【通行許可ユーザ】リストから削除したいユーザ名をクリックします。
- 2. 【通行許可の解除】ボタンを押します。

| Г | 通行許可ユーザ            |         |      |       |           |         | L  |
|---|--------------------|---------|------|-------|-----------|---------|----|
|   | 通行許可ユーザの追加         | 通行許可の解除 |      | ゲートに別 | <b>反映</b> |         |    |
|   | ユーザID ユーザ名         | 「武民部署   | 管理権限 | 認証種別  | 反映        | <b></b> | L  |
|   | )000000001 card001 | 無所属     | ユーザ  | カード   | 済         |         | L  |
|   | )000000002 test002 | 無所属     | ユーザ  | 指紋    | 済         |         | L  |
|   | )000000003 test003 | 無所属     | ユーザ  | 指紋    | 済         |         | L  |
|   | )000000004 test004 | 無所属     | ユーザ  | 指紋    | 済         |         | I. |

- 3. 削除したいユーザの【反映】カラムに『削除』と表示されていることを確認して下さい。
- 4. 【ゲートに反映】ボタンを押します。完了するまでに、1ユーザあたり数秒の時間がかかります。
- 5. 削除したいユーザが【通行許可ユーザ】リストから削除されていれば、削除完了です。

## ■6.5 接続エラーについて

接続エラーメッセージ

SDM は、起動している間は「接続中」のゲートに対して常にログ収集の巡回を行っています。 SDM の起動中に SD-Gate72 への接続エラーが発生すると、次のようなエラーメッセージが表示されます。

このメッセージが表示された場合、【接続を有効にする】ボタンを押して、再接続してください。 それでもエラーとなる場合は、【接続を無効にする】ボタンを押して当該の SD-Gate72 との接 続を切断し、PC および SD-Gate72 の接続を確認してください。

接続エラーログ

ゲート接続エラーが発生すると、SDM のインストールフォルダ(デフォルトでは C:¥Program Files¥SecureDesign¥SDM2¥)に errorlog.txt というファイルが作成され、CSV 形式でエ ラーログが記録されます。日時、エラー番号、エラー内容、ゲート ID が保存されます。接続エラ ーの際にご確認いただくことをおすすめします。

例) 2007/06/08,16:15:29,9001,ゲート接続エラー【00105】

# 7. ログ表示

SD-Gate72から収集されたログは SDM データベースに保存されます。これらのログを、期間、ログタ イプ、ユーザ名、部署名、ゲート名、入退区分、ゾーン名で検索し、表示することができます。また、CSV 出力することもできます。【ログ表示】ボタンを押すか、左上の【メニュー】から【ログ表示】を選択して 下さい。

| SD-GATE Manager \ | ver2.0 |       |            |  |
|-------------------|--------|-------|------------|--|
| メニュー 設定 一括処理      | バージョン  |       |            |  |
| 部署管理              | ユーザ管理  | ゲート管理 | ログ表示       |  |
| ログま               | 長示 -   | ─覧表示  |            |  |
|                   |        |       | 1 /5 抽出 冬件 |  |

## ■7.1 ログ表示

指定した条件に一致するログを検索して表示します。【自動表示】がチェック ON の場合は、条件に一致する最新のログを自動的に表示します。

1. 【自動表示】がチェック ON の場合はチェックをはずします。

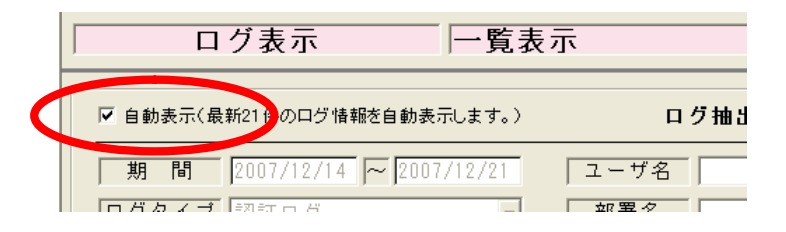

- 2. ログ抽出条件を指定します。(※抽出条件は、期間、ログタイプ、ユーザ名、部署名、ゲート名、 入退区分、ゾーン名の7つです。)
- 3. 【表示】ボタンを押すか、【自動表示】をチェック ON にします。
- 4. 上記1. で指定した抽出条件に一致したログがリスト表示されます。

【ログ表示】の例)

| ログ抽出条件 | 期間(必須)      | 2007/05/02~2007/05/09 |  |  |
|--------|-------------|-----------------------|--|--|
|        | ログタイプ(必須)   | 全てのログ                 |  |  |
|        | ユーザ名        | ※指定なし                 |  |  |
|        | 部署名         | ※指定なし                 |  |  |
|        | ゲート名        | 西ゲート                  |  |  |
|        | ゲート入退区分(必須) | 入退室                   |  |  |
|        | ゾーン名        | ※指定なし                 |  |  |

| N SD-GATE Manager Ver2.0 |              |            |      |       |        |         |       |          |
|--------------------------|--------------|------------|------|-------|--------|---------|-------|----------|
| メニュー 設定 一括処理 バージョン       |              |            |      |       |        |         |       |          |
|                          |              |            | *=   | 1     |        |         |       | 44 7     |
|                          |              | U9         | 衣示   | J     |        |         |       | 款 l      |
| ログまニ                     | 一時ま二         |            |      |       |        |         |       |          |
| 「ロジ衣小                    | 一見衣小         |            |      |       |        |         |       |          |
|                          |              |            |      |       |        |         |       |          |
| ✓ 自動表示(最新21件のログ情報を自動     | 表示します。)      | ログ抽出条      | 件    |       |        | CSV出力   | 表示    | <b>F</b> |
| 期間 2007/05/02 ~ 200      | 07/05/09 ユー1 | ブ名         |      |       | 「ゲート名  | 西ゲート    |       |          |
| ログタイプ 全てのログ              | ▼ 部署         | 名          |      |       | ゲート入済  | 退区分 入退国 | Ē     | -        |
|                          | _            |            |      |       | 「ゾーン名  |         |       |          |
|                          |              |            |      |       | ,      |         |       |          |
| 日時ログNo.                  | ログ内容         | ユーザID      | ユーザ名 | 所属部署名 | ゲート名 ゲ | ート入退区分  | ゾーン名  | 認(▲      |
| 2007/05/09 19:35:48 18   | 開錠しました。      |            |      |       | 西ゲート   | 入室      | 開発部A  |          |
| 2007/05/09 19:35:48 1    | 入室しました。      | 0000000001 | セキュア | 開発部   | 西ゲート   | 入室      | 開発部A  | <u></u>  |
| 2007/05/09 19:35:35 255  | 失敗しました。      |            |      |       | 西ゲート   | 入室      | 開発部A  |          |
| 2007/05/09 19:35:35 250  | このユーザはID+Fi  | 0000000001 | セキュア | 開発部   | 西ゲート   | 入室      | 開発部 A | <u></u>  |
| 2007/05/09 19:35:29 18   | 開錠しました。      |            |      |       | 西ゲート   | 入室      | 開発部A  |          |
| 2007/05/09 19:35:29 1    | 入室しました。      | 0000000002 | 鈴木太郎 | 開発部   | 西ゲート   | 入室      | 開発部A  | 1        |
| 2007/05/09 19:17:59 49   | 半ドアアラームが編    |            |      |       | 西ゲート   | 入室      | 開発部A  |          |
| 2007/05/09 19:17:54 211  | ドア制御は「使用し    |            |      |       | 西ゲート   | 入室      | 開発部A  |          |
| 2007/05/09 19:17:54 36   | ドア開錠時間が5秒    |            |      |       | 西ゲート   | 入室      | 開発部A  |          |
| 2007/05/09 19:17:54 32   | 半ドア検知機能がし    |            |      |       | 西ゲート   | 入室      | 開発部A  |          |
| 2007/05/09 19:17:54 31   | 盗難検知機能が使用    |            |      |       | 西ゲート   | 入室      | 開発部A  |          |
| 2007/05/09 19:17:51 48   | 半ドアアラームが間    |            |      |       | 西ゲート   | 入室      | 開発部A  |          |
| 2007/05/09 19:17:46 211  | ドア制御は「使用し    |            |      |       | 西ゲート   | 入室      | 開発部A  |          |
| 2007/05/09 19:17:46 36   | ドア開錠時間が5秒    |            |      |       | 西ゲート   | 入室      | 開発部A  |          |
| 2007/05/09 19:17:46 33   | 半ドア検知機能が1    |            |      |       | 西ゲート   | 入室      | 開発部A  |          |
| 2007/05/09 19:17:46 31   | 盗難検知機能が使用    |            |      |       | 西ゲート   | 入室      | 開発部 A |          |
| 2007/05/09 19:17:39 211  | ドア制御は「使用し    |            |      |       | 西ゲート   | 入室      | 開発部 A |          |
| 2007/05/09 19:17:39 36   | ドア開錠時間が5秒    |            |      |       | 西ゲート   | 入室      | 開発部A  |          |
| 2007/05/09 19:17:39 32   | 半ドア検知機能が化    |            |      |       | 西ゲート   | 入室      | 開発部A  |          |
| 2007/05/09 19:17:39 31   | 盗難検知機能が使用    |            |      |       | 西ゲート   | 入室      | 開発部A  |          |
| 2007/05/09 19:17:36 211  | ドア制御は「使用し    |            |      |       | 西ゲート   | 入室      | 開発部A  | -        |
|                          |              |            |      |       |        |         |       |          |
| ログ収集サーバ 稼動中              |              | ユーザー管理     | 理サーバ | 稼動中   |        |         |       |          |

## ■7.2 ログの CSV 出力

指定した条件のログをCSVファイルに出力します。(CSVとは、項目を「,(カンマ)」で区切ってつなげたデータファイルです。)自動出力については「8.1 ログの自動出力」をご参照ください。

- 1. 【自動表示】がチェック ON の場合は、チェックを外します。
- **2.** ログ抽出条件を指定します。(※抽出条件は、期間、ログタイプ、ユーザ名、部署名、ゲート名、 入退区分、ゾーン名の7つです。ログタイプについては次ページをご参照ください。)
- 3. 【表示】ボタンを押します。
- 4. 指定した抽出条件のログが表示されたのを確認し、【CSV 出力】ボタンを押します。

| ログ表示 一覧表                    | 表示     |               |
|-----------------------------|--------|---------------|
| ▶ 自動表示(最新21件のログ情報を自動表示します。) | ログ抽出条件 | CSV出力 表示      |
| 期間 2007/07/27 ~ 2007/08/03  | ユーザ名   | ゲート名          |
| ログタイプ 認証ログ ・                | 部署名    | ゲート入退区分 入退室 🗸 |
|                             |        | 「ゾーン名」        |
|                             |        |               |

- **5.** 【名前を付けて保存】画面が表示されたら、保存する場所とファイル名を指定して【保存】ボタンを押します。
- 6. 指定した場所に指定した名前の CSV ファイルが保存されていれば完了です。

## ■7.3 ログの保存期間

ログの保存期間は最大90日間となっており、指定期間を超過したログは自動的に削除されます。(ログの 保存期間の指定方法については「8.2日次処理の設定」をご参照ください。)長期間のログの保管を行う場 合は、定期的にログのCSV出力をおこなう(「7.2ログのCSV出力」をご参照ください)か、またはロ グの自動出力機能を「する」に設定しておく(「8.1ログの自動出力」をご参照ください)ことをおすすめ します。

## ■7.4 ログ収集について

ログの収集は、「接続中」のSD-Gate72を巡回して自動的に収集するしくみになっています。 巡回は約5秒間隔で行われます。

## く ログの収集を中止する場合 >

すべての SD-Gate72 との接続を切断します。(SD-Gate72 の接続・切断方法については、ゲート管理の「6.4. 詳細設定を編集」をご参照ください。)

## く ログの収集の秒間隔を変更する場合 >

- 1. SDM が起動している場合は、終了させてください。
- SDMのインストールフォルダ(デフォルトではC:¥Program Files¥SecureDesign¥SDM2¥) にある「SDM2.ini」というファイルの変更を行いますので、変更前にバックアップを取ってく ださい。
- 3. 「SDM2.ini」をテキストエディタでひらき、次の記述を変更します。

LOG\_WAIT\_INTERVAL=5

「LOG\_WAIT\_INTERVAL=」のあとに秒数を指定します。デフォルトでは5秒間隔に設定されていますが、たとえば、1分間隔に変更したいときは次のように記述を変更します。

LOG\_WAIT\_INTERVAL=60

- 4. 変更したら、かならず「SDM2.ini」ファイルを保存します。
- **5.** SDM を起動し、【ログ表示】画面でログの入るスピードを確認し、収集の間隔が変更されたことを確認してください。

## ■7.5 ログ表記について

保存されるログは次のとおりです。

| ログ発生タイミング          | ログ<br>番号 | ログ表記                      | ログ<br>タイプ | 解説                                                                                     |
|--------------------|----------|---------------------------|-----------|----------------------------------------------------------------------------------------|
| 指紋・カード認証を行っ<br>たとき | 1        | 入室しました。<br>退室しました。        | 認証ログ      | 認証が成功すると記録されるログです。入<br>室用のゲートだと「入室しました」、退室用                                            |
|                    | 18       | 開錠しました。                   | 操作ログ      | のゲートだと「退室しました」になります。<br>認証が成功し、開錠が行われたログです。<br>ト記ログ番号1と堂にセットで記録されま                     |
| 開錠スイッチを使用し         | 24       | 開錠スイッチで開錠しまし              | 操作ログ      | す。<br>コントローラユニットの開錠スイッチを使                                                              |
| たとき                | 25       | た。″  開錠フィッチでの開錠を終         | 堤作ログ      | 用してドアを開けたときに記録されます。                                                                    |
| ゲートの乳ウを亦再し         | 20       | うしました。<br>デバイスの部家: 次数検知   |           | と、ふたたび施錠されたことを意味します。                                                                   |
| たとき                | 30       | デバイスの設定・盗難検知<br>機能 - ON   | 操作U少      | 「ログが発生したときにアラームを鳴らすように設定変更されたときに記録されます。<br>(設定変更については SD-Gate72 取扱説明書(ユーザ編)をご参照ください。)  |
|                    | 31       | デバイスの設定:盗難検知<br>機能 - OFF  | 操作ログ      | 「ユニット間の接続が切れたとき」に、ア<br>ラームを鳴らさないように設定変更された<br>ときに記録されます。                               |
|                    | 32       | デバイスの設定:半ドア検<br>知機能 - OFF | 操作ログ      | ドアセンサーが接続されていて、半ドア検<br>知時にアラームを鳴らすよう設定変更され<br>たときに記録されます。                              |
|                    | 33       | デバイスの設定:半ドア検<br>知機能 - ON  | 操作ログ      | 半ドア検知時にアラームを鳴らさないよう<br>設定変更されたときに記録されます。                                               |
|                    | 36       | デバイスの設定:ドア開錠<br>時間 - 5 秒  | 操作ログ      | 認証成功したときにドアを開放する時間を<br>変更したときに記録されます。                                                  |
|                    | 37       | デバイスの設定:ドア開錠<br>時間 - 10秒  | 操作ログ      |                                                                                        |
|                    | 38       | デバイスの設定:ドア開錠<br>時間 - 15秒  | 操作ログ      |                                                                                        |
|                    | 209      | デバイスの設定:開錠の設<br>定 - 常に施錠  | 操作ログ      | 認証を行っても施錠したままにしておく設<br>定に変更したときに記録されるログです。<br>SD-Gate72 に電源を入れたときにも記<br>録されることがあります。   |
|                    | 210      | デバイスの設定:開錠の設<br>定 - 常に開錠  | 操作ログ      | 認証成功すると開錠する設定に変更したときに記録されるログです。SD-Gate72に電源を入れたときにも記録されることがあります。                       |
|                    | 192      | デバイスの現在時刻が変更<br>されました。    | 操作ログ      | ゲートの内蔵時計の時刻が変更されたとき<br>に記録されます。SDM を起動したとき、<br>および SDM から日時設定が行われたとき<br>に記録されます。       |
| 電源を入れたとき           | 144      | デバイスに電源が入りまし<br>た。        | 操作ログ      | SD-Gate72 の電源が入ったときに記録<br>されます。                                                        |
| 管理モードを使用した<br>とき   | 160      | 管理モードの使用を開始し<br>ました。      | <br>操作ログ  | コントローラユニットで管理モードを使用<br>したときに記録されます。(管理モードにつ<br>いては SD-Gate72 取扱説明書(ユーザ<br>編)をご参照ください。) |
|                    | 161      | 管理モードの使用を終了し<br>ました。      | 操作ログ      | 管理モードの使用が終了したときに記録されます。                                                                |
|                    | 164      | 全ての管理者とユーザを削<br>除しました。    | 操作ログ      | 管理モードを使用して、そのゲートに登録<br>されている全ての管理者とユーザを削除し<br>たときに記録されます。                              |

|                    | 165 | 全ての管理者を削除しまし<br>た。    | 操作ログ      | 管理モードを使用して、そのゲートに登録<br>されている全ての管理者を削除したときに<br>記録されます。           |
|--------------------|-----|-----------------------|-----------|-----------------------------------------------------------------|
|                    | 166 | 全てのユーザを削除しまし<br>た。    | 操作ログ      | 管理モードを使用して、そのゲートに登録<br>されている全てのユーザを削除したときに<br>記録されます。           |
|                    | 178 | ユーザが追加されました。          | 操作ログ      | 管理モードを使用してユーザを登録したと<br>きに記録されます。                                |
|                    | 179 | ユーザが削除されました。          | 操作ログ      | 管理モードを使用して、ユーザを削除した<br>ときに記録されます。                               |
|                    | 180 | 管理者が追加されました。          | 操作ログ      | 管理モードを使用して、管理者を登録した<br>ときに記録されます。                               |
|                    | 181 | 管理者が削除されました。          | 操作ログ      | 管理モードを使用して、管理者を削除した<br>ときに記録されます。                               |
| ユニット間の接続が切<br>れたとき | 28  | 警告:盗難検知を開始しま<br>した。   | エラー<br>ログ | コントローラユニットと指紋ユニットの間<br>のケーブル接続が断線されたときに記録さ<br>れます。              |
|                    | 29  | 警告:盗難検知を終了しま<br>した。   | エラー<br>ログ | ケーブル接続が回復すると記録されます。                                             |
| 半ドアを検知したとき         | 48  | 警告:半ドア検知を開始し<br>ました。  | エラー<br>ログ | ドアセンサーが接続されていて、ドアが開<br>けっぱなしになっていることを検知したと<br>きに記録されます。         |
|                    | 49  | 警告:半ドア検知を終了し<br>ました。  | エラー<br>ログ | ドアが閉まり、半ドア状態が終了したとき<br>に記録されます。                                 |
| 認証エラーのとき           | 231 | 指紋が一致しませんでし<br>た。     | エラー<br>ログ | IC カード+指紋で登録しているユーザが、<br>IC カードの読み込みを行わずに指紋認証<br>を行ったときに記録されます。 |
|                    | 234 | カードIDが見つかりません<br>でした。 | エラー<br>ログ | 未登録の IC カードの読み込みを行ったと<br>きに記録されます。                              |
|                    | 236 | 照合を中止しました。            | エラー<br>ログ | ユニット間の同期が取れていない等の理由<br>で、ICカードまたは指紋の照合が行われな<br>かったときに記録されます。    |

## 8. その他の設定

## ■8.1 ログの自動出力

ログを自動で CSV ファイルに出力します。(CSV ファイルとは、各項目のデータを「, (カンマ)」で区切ってつなげたファイルです。)

1. 左上の【設定】から【ログの自動出力】を選択すると、以下の画面が表示されます。

| SD. SD- | GATE | Manager | Ver | 2.0 (F |
|---------|------|---------|-----|--------|
| y_i~    | 設定   | 一括処理    | 15- | ・ジョン   |
|         | 日汐   | マ処理の設定  |     |        |
| ť       | ログロ  | の自動出力   |     | 7-     |

**2.** ログの自動出力を行う場合【する】を選択し、出力したい項目にチェックを入れ、出力先ファイルを指定します。行わない場合【しない】を選択します。

| ログの自動出力                                                                                              | ×                                                                                                    |
|----------------------------------------------------------------------------------------------------|----------------------------------------------------------------------------------------------------|
| ログの自動出力:<br>出力設定<br>ログタイブ: 全て(                                                                       | ● する ○ しない<br>のログ _                                                                                        |
| 出力項目:<br>マ<br>マ<br>マ<br>マ<br>マ<br>マ<br>マ<br>マ<br>マ<br>マ<br>マ<br>マ<br>マ<br>マ<br>マ<br>マ<br>マ<br>マ<br>マ | 日付<br>時刻<br>ログNo.<br>ログ内容<br>ユーザID<br>ユーザ名<br>部署1D<br>部署名<br>ゲートID<br>ゲート名<br>ゲート入退区分<br>ゲートIPアドレス<br>ゾーン名 |
| ・<br>出力先ファイル:<br>C:¥Documents and                                                                    | Babmer カルA<br>Settings¥n_hama¥デスク 参照                                                                       |
|                                                                                                    | OK キャンセル                                                                                                   |

- **3.** 【OK】ボタンをクリックします。
- **4.** 出力先ファイルをテキストエディタで開き、上記で選択した項目が出力されていることを確認してください。

2007/12/25,13:10:25,1,入室しました,0000058901,セキュア花子,00001,総務部,サー バ室,入室,192.168.1.101,本社,指紋 2007/12/25\_13:55:31\_1 退室しました 0000058901 セキュア花子 00001

※【ログの自動出力】の機能をつかって CSV ファイルに出力されるログは、自動出力を【す

る】に設定した時点からあとに収集されるログです。自動出力を設定するより前のログをCSV ファイルに出力したい場合は、「7.2 ログのCSV出力」の方法で出力します。

※出力先ファイルにログが出力されないときは、画面左下の【ログ収集サーバー】のところに エラーメッセージが表示されていないか確認してください。「ログ出力ファイルエラー」と表示 されている場合、出力先ファイルのドライブ名・フォルダ名が間違っているか、またはファイ ルにロックがかかっている場合があります。

## ■8.2 日次処理の設定

SDM では1日に1回、SD-Gate72の内蔵メモリのデータと PC の SDM データベースのデータとの整合性を維持するため、指定の時刻に自動的に処理を行います。これを日次処理といいます。

1. 左上の【設定】から【日次処理の設定】を選択します。

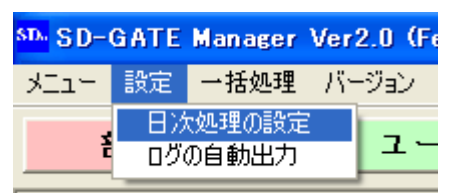

2. 日次処理の設定画面が表示されます。

| 日次 | 処理の設定                                                                                           | X |
|----|-------------------------------------------------------------------------------------------------|---|
|    | SDMは1日1回、システムを最連な状態に保つための処理を行います。<br>処理をおこなう時刻および処理内容の設定を行ってください。<br>日次処理時刻<br>1021:1301 に実行する。 |   |
| L  | 日次処理                                                                                            | _ |
|    | ■ログの削除 90 日以前のログを削除する                                                                           |   |
|    | 古いログを削除します。設定可能期間は 1~80日です。                                                                     |   |
|    | ■テータペースの最適化 ◎する ◎しない                                                                            |   |
|    | SDMのデータベースから不要なデータを取り除き、最適な状態にします。<br>                                                          |   |
|    | ■時計合わせ ◎する ○しない                                                                                 |   |
|    | 各ゲートの内蔵時計の時刻をPCの時計の時刻と合わせます。                                                                    |   |
|    | ■ゲートからの登録ユーザを消去 © する © しない<br>各ゲートに対して通行許可ユーザの再設定を行い、非許可のユーザを消去します。                             |   |
|    | OKキャンセル                                                                                         |   |

3. 【日次処理時刻】: 4.以降で設定する機能の実行時刻を指定します。この時刻に SDM が起動していない場合は日次処理は実行されません。

| 日次処理時刻  |        |  |  |
|---------|--------|--|--|
| 02 : 30 | に実行する。 |  |  |
|         |        |  |  |

**4.** 【ログの削除】: SDM のデータベースに保存されたログのうち、保存期間を過ぎたログを削除 します。保存期間を1~90日の範囲で指定できます。

| - 日次処理             |                |
|--------------------|----------------|
| ■ログの削除             | 90 日以前のログを削除する |
| 古いログを削除します。設定可能期間は | \$ 1~90日です。    |

5. 【データベースの最適化】: SDM データベースから不要なメモリを削除して、データベースの 最適なサイズとパフォーマンスを保ちます。

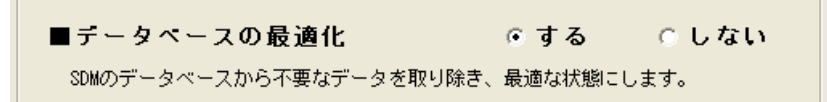

**6.** 【時計合わせ】: 接続中の SD-Gate72 に対して、PC の時刻を SD-Gate72 の内蔵時計にセットします。未接続の SD-Gate72 には行われません。

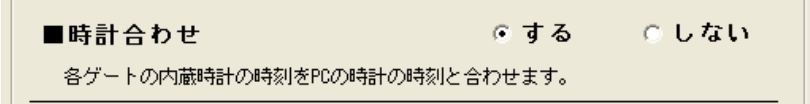

7.【ゲートからの登録ユーザを消去】:SD-Gate72のユーザ登録方法には、SDMを使用せずに、 SD-Gate72本体の管理者用ボタンを使って登録する方法もあります。それらのユーザを消去 してユーザ情報の再設定をおこなうことで、SD-Gate72へのユーザ登録をSDMでの登録に ー本化でき、セキュリティを強化することができます。

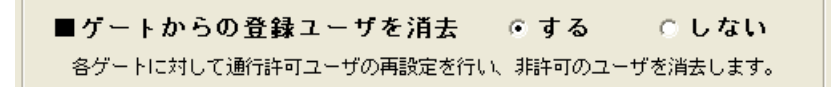

8. 【OK】ボタンを押すと、設定完了です。SDM を起動しているときは、設定した時刻になると これらの処理が実行されます。

- 注意 -ユーザ管理画面またはゲート管理画面において、通行許可ユーザ(通行許可ゲート)を追加・ 削除したあと【ゲートに反映】を行わないままの状態で日次処理の【ゲートからの登録ユーザ を消去】の機能が実行されますと、それらのユーザ(ゲート)についても【ゲートに反映】の 処理の対象となり、自動的に反映されます。

## 9. 一括処理

## **■9.1** ゲートに日時を設定

PCの現在の日時をSD-Gate72にセットします。

1. 左上の【一括処理】から【ゲートに日時を反映】を選択します。

| メニュー 設定     一括処理     バージョン       部署権     ゲートに日時を設定     管理       クーガを石ンボート     ユーザをエクスボート       部署をインボート       部署をエクスボート                            |                          |
|----------------------------------------------------------------------------------------------------|--------------------------|
| 部署管       ゲートに日時を設定       管理         ゲートに日時を設定       ゲートにこーザを反映       2ーザをインポート         ユーザをエクスポート       部署をインポート         部署をインポート       部署をエクスポート |                          |
|                                                                                                    | <u>「</u><br>情報編<br>設定を編集 |

2. 接続中のゲートリストが表示されます。【開始】ボタンを押すと、時計合わせが実行されます。

| <del>5</del> - | -トに日時を設定 |           |      |               | ×   |
|----------------|----------|-----------|------|---------------|-----|
|                |          |           |      |               |     |
|                | ゾーン      | ゲートID     | ゲート名 | IPアドレス        | 結果  |
|                | 開発部A棟    | 00001     | 西ゲート | 192.168.1.105 |     |
|                |          |           |      |               |     |
|                |          |           |      |               |     |
|                |          |           |      |               |     |
|                |          |           |      |               |     |
|                |          |           |      |               |     |
|                |          |           |      |               |     |
|                |          |           |      |               |     |
|                |          |           |      |               |     |
|                |          |           |      |               |     |
|                |          |           |      |               |     |
| Г              |          | K 100 + " | ÷    |               |     |
|                | 【開始】ホタンで | を押してくた    | さい。  | 開始            | 閉じる |
|                |          |           |      |               |     |

3. 『時計合わせを完了しました。』と表示されたら完了です。

| 27. 21         |                                  |               | (壮 甲            |
|----------------|----------------------------------|---------------|-----------------|
| 開発部A棟          | <u>リュートエレリュート名</u><br>00001 西ゲート | 192.168.1.105 | <u>和未</u><br>完了 |
| 12122 00 74 14 |                                  | 102.100.1.100 | 761             |
|                |                                  |               |                 |
|                |                                  |               |                 |
|                |                                  |               |                 |
|                |                                  |               |                 |
|                |                                  |               |                 |
|                |                                  |               |                 |
|                |                                  |               |                 |
|                |                                  |               |                 |
|                |                                  |               |                 |
|                |                                  |               |                 |
|                |                                  |               |                 |

4. 【閉じる】ボタンを押して終了して下さい。

「5. ユーザ管理」でユーザごとに設定した通行許可ゲート、または「6. ゲート管理」でゲートごとに設定した通行許可ユーザの情報を、まとめて一括して SD-Gate72 に反映します。

1. 左上の【一括処理】から【ゲートにユーザを反映】を選択します。

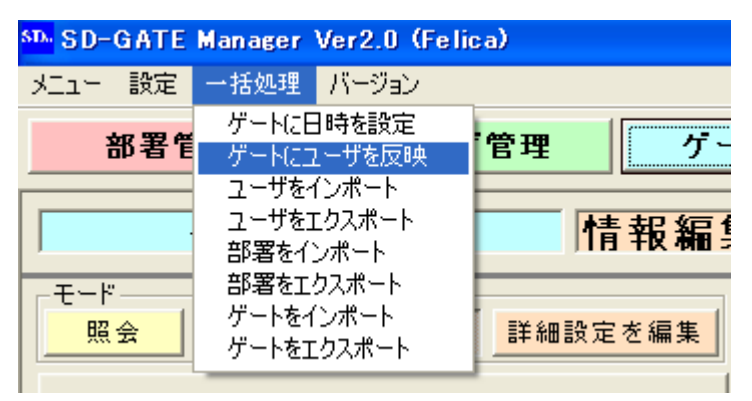

 この時点でまだ通行許可ゲートに反映されていないユーザのリストが表示されます。通行許可ゲートが未接続の場合は表示されません。(※『ゲートに反映されていないユーザ』とは、【反映】 カラムに追加、変更、削除のどれかが表示されているユーザです。)

| ゲートにユーザを反映 |             |                   |      | X             |
|------------|-------------|-------------------|------|---------------|
|            |             |                   |      |               |
| ゾーン        | ゲートID ゲート名  | ユーザID ユーザ名        | 所属部署 | 管理権限 認訂 種別 反映 |
| 開発部A棟      | 00001 西ゲート  | 0000000001 セキュア花子 | 開発部  | 管理者 方方 削除     |
| 開発部A棟      | 00001 西ゲート  | 000000002 鈴木太郎    | 開発部  | 管理者 指紋 変更     |
| 開発部A棟      | 00001 西ゲート  | 000000003 佐藤愛子    | 無所属  | ユーザ 皆紋 追加     |
|            |             |                   |      |               |
|            |             |                   |      |               |
|            |             |                   |      |               |
|            |             |                   |      |               |
|            |             |                   |      |               |
|            |             |                   |      |               |
|            |             |                   |      |               |
|            |             |                   |      |               |
|            |             |                   |      |               |
|            |             |                   |      |               |
|            |             |                   |      |               |
|            |             |                   |      |               |
|            |             |                   |      |               |
|            |             |                   |      |               |
|            |             |                   |      |               |
|            |             |                   |      |               |
|            |             |                   |      |               |
|            |             |                   |      |               |
|            |             |                   |      |               |
|            |             |                   |      |               |
|            |             |                   |      |               |
|            |             |                   |      |               |
|            |             |                   |      |               |
|            |             |                   |      |               |
|            |             |                   |      |               |
|            |             |                   |      |               |
|            |             |                   |      |               |
|            |             |                   |      |               |
|            |             |                   |      |               |
|            |             |                   |      |               |
| 【開始】 ボカン   | を押し アノ ださい  |                   |      | 8944 BB-127   |
|            | CITUIN CORO |                   |      | 「第19台 閉じる     |
|            |             |                   |      |               |

**3.** 【開始】ボタンを押すと、処理が実行されます。(1 ユーザを1 ゲートに反映するのに数秒かか ります。) **4.** 『完了しました。』と表示され、一番右の【反映】カラムに「済」と表示されれば、反映完了です。

| ソーン   | ケートID ケート名 | ユーサ10  ユーサ名       | 所 庸 部 者 | 官埋権限 認証 星別 反明          |
|-------|------------|-------------------|---------|------------------------|
| 開発部A棟 | 00001 西ゲート | 0000000001 セキュア花子 | 開発部     | 管理者 下方 済               |
| 開発部A棟 | 00001 西ゲート | 000000002 鈴木太郎    | 開発部     | 管理者 <mark>推</mark> 紋 済 |
| 開発部A棟 | 00001 西ゲート | 000000003 佐藤愛子    | 無所属     |                        |
|       |            |                   |         |                        |
|       |            |                   |         |                        |
|       |            |                   |         |                        |
|       |            |                   |         |                        |
|       |            |                   |         |                        |
|       |            |                   |         |                        |
|       |            |                   |         |                        |
|       |            |                   |         |                        |
|       |            |                   |         |                        |
|       |            |                   |         |                        |
|       |            |                   |         |                        |
|       |            |                   |         |                        |
|       |            |                   |         |                        |
|       |            |                   |         |                        |
|       |            |                   |         |                        |
|       |            |                   |         |                        |
|       |            |                   |         |                        |
|       |            |                   |         |                        |
|       |            |                   |         |                        |
|       |            |                   |         |                        |
|       |            |                   |         |                        |
|       |            |                   |         |                        |
|       |            |                   |         |                        |
|       |            |                   |         |                        |
|       |            |                   |         |                        |
|       |            |                   |         |                        |
|       |            |                   |         |                        |
|       |            |                   |         |                        |
|       |            |                   |         |                        |
|       |            |                   |         |                        |
|       |            |                   |         |                        |
|       |            |                   |         |                        |

5. 【閉じる】ボタンを押して終了して下さい。

CSV ファイルから、ユーザ情報をインポートします。(CSV とは、項目を「,(カンマ)」で区切ってつな げたデータファイルです。)

1. 左上の【一括処理】から【ユーザをインポート】を選択します。

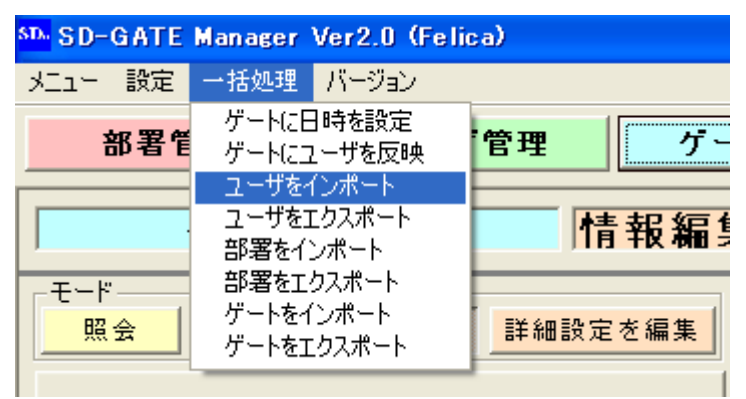

2. ユーザインポート画面が表示されます。インポートする項目のチェックボックスを ON にしま す。

| S ユーザをインボート                                               |
|-----------------------------------------------------------|
| インボートファイルの設定<br>インボート項目:<br>1. ・ ユーザTD または C 自動ID ※いずれか必須 |
| (先頭ID:[000000001])<br>2. ☞ ユーザ名 ※必須                       |
| 3. 🔽 ユーザ名(ローマ字) ※必須                                       |
| ☞ 部署 「 未登録の部署を自動登録                                        |
| 4. ☑ 部署ID                                                 |
| 5. ☑ 部署名                                                  |
| 6. ☞ 備考                                                   |
| 7. 🔽 ゲート権限 (ユーザ=1, 管理者=2)                                 |
| インポートファイル:                                                |
| 参照                                                        |
| □ ユーザIDが登録済みの場合、上書きする<br>開始閉じる                            |

ユーザID ・・・・・・・・・・・必須項目です。 自動ID を選択すると、 【先頭ID】 に指定した番号から連番を自動で割り当てます。

ユーザ名 \*\*\*\*\*\*\*\*\*\*\*\*\*\*\*\*\*必須項目です。

ユーザ名(ローマ字) 必須項目です。

部署 ID ・・・・・・・・ユーザの所属部署を部署 ID で指定します。【未登録の部署を自動登録】 チェック ON の場合は必須項目です。

部署名 ・・・・・・・・・・ユーザの所属部署を部署名で指定します。【未登録の部署を自動登録】 チェック ON の場合は必須項目です。

備考・・・・・・・・・・・・・任意項目です。

- ゲート権限 \*\*\*\*\*\*\*任意項目です。ユーザの権限を指定します。チェック OFF の場合はユ ーザ権限で登録されます。
- 3. インポートファイルを準備します。テキストエディタ等を使って、2.で選択した項目を「、(カンマ)」でつなぎます。項目の並び順は、2.の画面での項目の並び順と同じにします。

ユーザID \*\*\*\*\*\*\*\*\*\*\*\*\*\*\*\*\*\*数字 10 桁以内、必須 ※自動 ID の場合はインポート項目に含みませ

10001, セキュア花子, secure hanako, 102, 総務部, 2007 年入社, 1 10002, セキュア太郎, secure tarou, 103, 営業部, , 2

- 4. 【参照】ボタンを押し、作成した CSV ファイルを指定します。
- 5. 【開始】ボタンをクリックすると、インポートを開始します。CSV ファイルにエラーが存在した場合エラーメッセージが表示され、処理が中止されます。メッセージにしたがってデータを修正してください。【ユーザID が登録済みの場合、上書きする】をチェック ON にすると、ユーザID がすでに登録されているデータの場合、インポートデータで上書きされます。
- 6. 上書きインポートで既存ユーザのゲート権限を更新した場合、【ゲートに反映】を行う必要が発生することがあります。【一括処理】>【ゲートにユーザを反映】画面を表示して、未反映のユーザがあるかどうかを確認してください。

ユーザ情報を CSV ファイルヘエクスポートします。

1. 左上の【一括処理】から「ユーザをエクスポート」を選択します。

| SD-GATE Manager Ver2.0 (Felica) |                         |                         |      |                   |
|---------------------------------|-------------------------|-------------------------|------|-------------------|
| メニュー 設定                         | 一括処理                    | バージョン                   | _    |                   |
| 部署管                             | ゲートにE<br>ゲートにコ          | ]時を設定<br>ーザを反映          | 管理   | ゲー                |
|                                 | ユーザを1<br>ユーザを1<br>部署をイン | (ンポート<br>こクスポート<br>ンポート | 1    | 青報編               |
| モード<br><u>照会</u>                | 部署を工?<br>ゲートをイ<br>ゲートをエ | クスポート<br>ンポート<br>クスポート  | 詳細設。 | <mark>定を編集</mark> |
|                                 |                         |                         |      |                   |

2. ユーザエクスポート画面が表示されます。エクスポート項目を選択し、エクスポート先となる CSV ファイルを指定します。CSV ファイルにおける項目の並び順は、この画面での項目の並 び順と同じになります。

| 👫 ユーザをエクスポート 🔀         |
|------------------------|
| _ エクスポートファイルの設定        |
| エクスポート項目:              |
| ▼ ユーザID                |
| ☑ ユーザ名                 |
| ▶ ユーザ名(ローマ字)           |
| ▼ 部署ID                 |
| ☞ 部署名                  |
| ☞ 備考                   |
| ▼ ゲート権限                |
| エクスポートファイル:            |
| [ <u>菱照</u> ]          |
|                        |
|                        |
| <br> <br> <br> 開始  閉じる |

3. 【開始】ボタンをクリックすると、エクスポートを開始します。

#### ■9.5 部署をインポート

CSV ファイルから、部署情報をインポートします。(CSV とは、項目を「,(カンマ)」で区切ってつなげたデータファイルです。)

1. 左上の【一括処理】から【部署をインポート】を選択します。

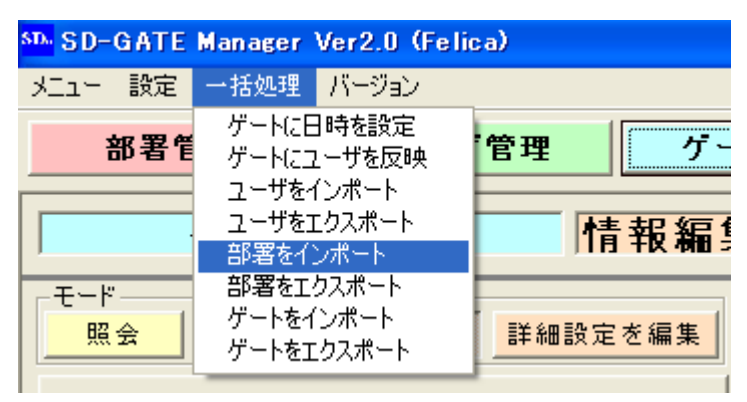

2. 部署インポート画面が表示されます。インポートする項目のチェックボックスをONにします。

| ■ 部署をインポート                                       |     |
|--------------------------------------------------|-----|
| インボートファイルの設定<br>インボート 項目:                        |     |
| 1. ◎ 部署ID または ◎ 自動ID ※いずれか必須<br>(先頭ID: [00001] ) |     |
| 2. 🔽 部署名 ※必須                                     |     |
| 3. 🔽 備考                                          |     |
| インポートファイル:                                       |     |
|                                                  | 参照  |
|                                                  |     |
| □ 部署IDが登録済みの場合、上書きする<br>開始                       | 閉じる |
|                                                  |     |

部署 ID ・・・・・・・・・・・・・・・・・必須項目です。 自動 ID を選択すると、 【先頭 ID】 に指定した番号から連番を自動で割り当てます。

(例)

| 102, 総務部, |          |  |
|-----------|----------|--|
| 103, 営業部, | 1998 年創設 |  |
|           |          |  |
|           |          |  |

- 4. 【参照】ボタンを押し、作成した CSV ファイルを指定します。
- 5. 【開始】ボタンをクリックすると、インポートを開始します。CSV ファイルにエラーが存在した場合エラーメッセージが表示され、処理が中止されます。メッセージにしたがってデータを修正してください。【部署ID が登録済みの場合、上書きする】をチェックON にすると、部署ID がすでに登録されているデータの場合、インポートデータで上書きされます。

#### ■9.6 部署をエクスポート

部署情報をCSV ファイルヘエクスポートします。

1. 左上の【一括処理】から【部署をエクスポート】を選択します。

| <sup>sd.</sup> SD−GATE | Manager                | Ver2.0 (Feli             | ca)                  |
|------------------------|------------------------|--------------------------|----------------------|
| メニュー 設定                | 一括処理                   | バージョン                    | _                    |
| 部署管                    | ゲートにE<br>ゲートにE         | ∃時を設定<br>2 − ザを反映        | 管理 グー                |
|                        | ユーサを<br>ユーザを<br>部署をイ   | インボート<br>Eクスポート<br>ンポート  | 情報編                  |
| モード 照会                 | 部署を工<br>ゲートを1<br>ゲートを1 | クスポート<br>(ンポート<br>ニクスポート | <mark>詳細設定を編集</mark> |

2. 部署エクスポート画面が表示されます。エクスポート項目を選択し、エクスポート先となる CSV ファイルを指定します。CSV ファイルにおける項目の並び順は、この画面での項目の並び順と 同じになります。(※「無所属」はシステム値のため出力されません。)

| ■ 部署をエクスポート                                             | × |
|---------------------------------------------------------|---|
| - エクスポートファイルの設定<br>エクスポート項目:<br>▼ 部署ID<br>▼ 部署名<br>▼ 備考 |   |
| エクスポートファイル:                                             |   |
| 開始 閉じる                                                  |   |
# ■9.7 ゲートをインポート

CSV ファイルから、ユーザ情報をインポートします。(CSV とは、項目を「,(カンマ)」で区切ってつな げたデータファイルです。)

1. 左上の【一括処理】から【ゲートをインポート】を選択します。

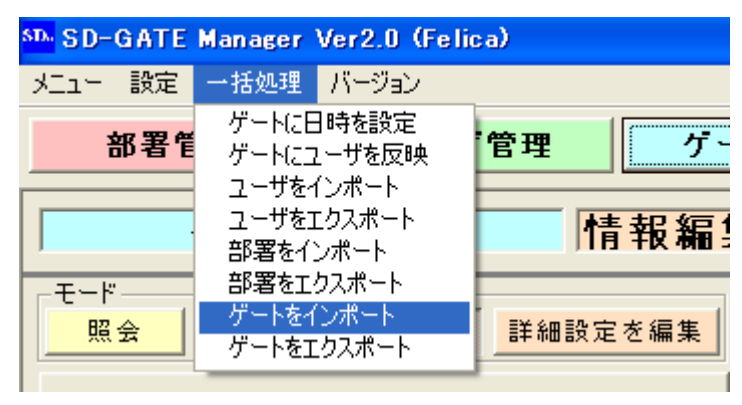

**2.** ゲートインポート画面が表示されます。インポートする項目のチェックボックスを ON にします。

| 🖻 ゲートをインボート                                                         |  |  |  |  |
|---------------------------------------------------------------------|--|--|--|--|
| - インポートファイルの設定                                                      |  |  |  |  |
| . ゜ <u>ケートIU</u> または ○ 目動ID ※いすれか必須<br>(先頭ID: <mark> 00001</mark> ) |  |  |  |  |
| 2. 🗹 ゾーン ※必須                                                        |  |  |  |  |
| 3. 🔽 ゲート名 ※必須                                                       |  |  |  |  |
| 4. ☞ IPアドレス ※必須                                                     |  |  |  |  |
| 5. 🔽 ポート番号                                                          |  |  |  |  |
| 6. 🗸 備考                                                             |  |  |  |  |
| 7. ☑ 入退室区分(入室=1、退室=2)                                               |  |  |  |  |
| インポートファイル:                                                          |  |  |  |  |
| 参照                                                                  |  |  |  |  |
|                                                                     |  |  |  |  |
| 開始 閉じる                                                              |  |  |  |  |

- ゲート ID \*\*\*\*\*\*必須項目です。【自動 ID】を選択すると、【先頭 ID】に指定した番号から連番を自動で割り当てます。
- ゾーン \*\*\*\*\*\*\*必須項目です。SD-Gate72の設置場所をわかりやすくグループ化します。 ゲート名 \*\*\*\*\*\*必須項目です。
- IP アドレス \*\*\*\*\*必須項目です。SD-Gate72の Ecom に設定した IP アドレスを指定します。
- ポート番号 \*\*\*\*\*任意項目です。チェック OFF の場合は「10001」で登録されます。
- 備考 \*\*\*\*\*・任意項目です。
- 入退室区分 ・・・・・任意項目です。SD-Gate72が入室用か退室用かを指定します。チェックOFF の場合、インポートされた SD-Gate72 はすべて「入室用」で登録されます。

25002, 本社 2 F, 会議室 1, 192. 168. 1. 102, 3001, 2007 年設置, 2

- **4.** 【参照】ボタンを押し、作成した CSV ファイルを指定します。
- 5. 【開始】ボタンをクリックすると、インポートを開始します。CSV ファイルにエラーが存在した場合エラーメッセージが表示され、処理が中止されます。メッセージにしたがってデータを修正してください。

# **■9.8** ゲートをエクスポート

ゲート情報を CSV ファイルヘエクスポートします。

1. 左上の【一括処理】から【ゲートをエクスポート】を選択します。

| SD-GATE Manager Ver2.0 (Felica) |                                      |         |  |  |  |
|---------------------------------|--------------------------------------|---------|--|--|--|
| メニュー 設定                         | 一括処理 バージョン                           |         |  |  |  |
| 部署管                             | ゲートに日時を設定<br>ゲートにユーザを反映<br>ユーザをインポート | 管理グー    |  |  |  |
|                                 | ユーザをエクスポート<br>ヨーザをエクスポート<br>部署をインポート | 情報編     |  |  |  |
| -モード                            | 部者をエクスホート<br>ゲートをインボート<br>ゲートをエクスポート | 詳細設定を編集 |  |  |  |

2. ゲートエクスポート画面が表示されます。エクスポート項目を選択し、エクスポート先となる CSV ファイルを指定します。CSV ファイルにおける項目の並び順は、この画面での項目の並 び順と同じになります。

| 🖻 ゲートをエクスポート    |    |
|-----------------|----|
| 「エクスポートファイルの設定」 |    |
| エクスポート項目:       |    |
| ☞ ゲートID         |    |
| ■ ゾーン           |    |
| ☞ ゲート名          |    |
| ☑ IPアドレス        |    |
| ▼ ポート番号         |    |
| ☞ 備考            |    |
| ☑ 入退室区分         |    |
| エクスポートファイル:     |    |
|                 | 参照 |
|                 |    |
|                 |    |

# 10. バックアップとリカバリ

PC やハードディスクの故障などに備え、定期的にデータのバックアップを取ることをおすすめします。また、古い PC から新しい PC に SDM を移行するときや、SDM の再インストールを行うときも、バックアップとリカバリを行うことで元の状態のままの SDM を継続して使うことができます。

# **■10.1** データのバックアップ

SDM が起動中であれば終了し、次の4つのファイルを、USB メモリや外部ハードディスク、別の PC などに保管してください。

- 1) C: ¥Program Files ¥Secure Design ¥SDM2 ¥SDM2.ini
- 2) C: ¥Program Files ¥Secure Design ¥SDM2 ¥template.dat
- 3) C: ¥Program Files ¥Secure Design ¥SDM2 ¥GateLock.dat
- 4) C: ¥Program Files ¥SDMDATA ¥SDM2.mdb

上記はデフォルトのインストール先の例です。インストール時にインストール先を変更した場合は、それ それに対応した場所のファイルを保管してください。

※ 2台以上の PC でご利用の場合(「2.4 2 台以上の PC に SDM をインストールする場合」参照)は、 各 PC の 1)のファイル、および SDM サーバの 2)-4)のファイルを保管してください。

## - 注意 -

ログは設定日数を過ぎると自動的に削除されます。ログのバックアップについては、CSV ファイル 出力をおすすめします(「7.2 ログの CSV 出力」「7.3 ログの保存日数」参照)。

# <u>■10.2 データのリカバリ</u>

<SDM データベースをバックアップ時の状態に戻したい場合>

「10.1 データのバックアップ」で保管したバックアップファイルを、それぞれに対応した場所に上書き コピーし、SDM を起動します。

< 別の PC で SDM を使用する場合 または 再インストールを行う場合 >

「10.1 データのバックアップ」を行ってから、SDM のインストールまたは再インストールを行い、バックアップファイルをそれぞれに対応した場所に上書きコピーし、SDM を起動します。

# - 注意 -

リカバリによって、SDM のデータはバックアップ時の状態に戻りますが、SD-Gate72 に登録され ているユーザ情報は<u>リカバリ前のまま</u>です。SDM データベースのユーザ情報と SD-Gate72 のユ ーザ情報が一致しない可能性があり、注意が必要です。このままバックアップ時に戻した状態でSDM の使用を再開する場合は、次の「10.3 データの再反映」の作業を必ず行ってください。

# ■10.3 データの再反映

PC の故障などによって SDM の再インストールを行ったときに、バックアップファイルがなかったり、古 いバックアップファイルしかなく完全なリカバリが行えないような場合には、注意が必要です。 このような場合、SDM データベースのユーザ情報と、SD-Gate72 に登録されているユーザ情報とが、 完全には一致しない状態になることがあります。

この問題を解決するためには、SDM データベースのユーザ情報を再度 SD-Gate72 に反映し、また SDM データベースにはないユーザ情報を SD-Gate72 から消去する処理が必要です。日次処理(くわしくは「8.2 日次処理の設定」参照)を行って、ユーザ情報の再反映をおこなってください。

### - 注意 -

- SD-Gate72 にすでに登録されているユーザ情報のうち、リカバリした SDM データベース内 には存在しないユーザ情報があった場合、この処理によって SD-Gate72 から登録が削除され ます。
- ・ SDM データベースのユーザ情報が空の状態でこの処理を実行すると、すべての SD-Gate72 の登録ユーザ情報が消去されます。
  - 1. ゲート管理画面を表示し、すべてのゲートを「接続中」にします。(「6. ゲート管理」参照)
  - 2. 左上の【設定】から【日次処理の設定】を選択します。

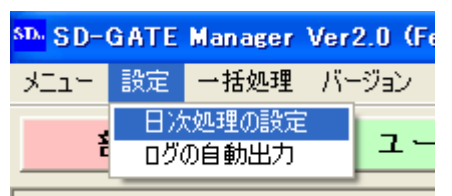

- 3. 日次処理の設定画面が表示されます。
- 4. 【日次処理時刻】でPCの時刻の数分後を入力します。

| □日次処理時刻               |
|-----------------------|
|                       |
| 004 ·  30 「こ 夭1」 9 る。 |
|                       |

5. 【ゲートからの登録ユーザを消去】で「する」を選択します。

| ■ゲートからの登録ユーザを消去         | ⊙ する   | ○ しない    |
|-------------------------|--------|----------|
| 各ゲートに対して通行許可ユーザの再設定を行い、 | 非許可のユー | ザを消去します。 |

- 6. 【OK】ボタンを押して画面を閉じます。PC が【日次処理時刻】で設定した時刻になると、日次処理がはじまり、SDM データベースのユーザ情報が SD-Gate72 に再登録されます。ユーザ数が多い場合、しばらく時間がかかることがあります。
- 7. 日次処理が終了したら、4.で変更した時刻を元にもどします。

# 11. よくある質問

### <インストールに関する質問>

- **Q**. 現在 SDM の FeliCa 版を使っていますが、Mifare カードを使用できますか?
  - A. SDM では、FeliCa カードと Mifare カードを混在して使うことができません。すべてのカードを Mifare カードに切り替える場合は、現在インストールされている SDM FeliCa 版をアンインストールし、Mifare 版をインストールしなおす必要があります。
- Q. アップグレード版をインストールすると、いままでので登録データは消えてしまうのですか?
  - A. 登録データはそのまま継続して使用されますので、消去されることはありません。ただし、アップグレードの 作業の前には、念のためデータのバックアップをしておきましょう。バックアップについては「10. バックア ップとリカバリ」をごらんください。

## 〈起動・ログインに関する質問〉

**Q.** 管理者が不在のときに SDM にログインする方法はありますか?

- A. ログインには管理者のカードまたは指紋の認証が不可欠です。管理者不在とならないよう、複数人の管理者を 設定することをおすすめします。
- Q. 管理者が退職して連絡がとれなくなってしまいました。SDM を使うにはどうすればよいでしょうか?
  - A. このような場合は、SDM にすでに登録されたデータは使用することができません。使用を再開するには、SDM をアンインストールして再度インストールしなおし、すべてのデータを最初から登録しなおす必要があります。 これらの処理については、「10. バックアップとリカバリ」をごらんください。

## 〈指紋に関する質問〉

- Q. 指紋スキャナをUSB ポートに接続しているのに「スキャナを接続しなおしてください」と表示されます。
  - A1. 「2.2 指紋スキャナのドライバのインストール」をご参照になり、ドライバがインストールされていること、 および COM ポート番号が 1~9 の範囲内であることを確認してください。
  - A2. SDM の起動中に指紋スキャナを USB ポートからはずして差し込みなおすとエラーとなります。その場合は いったん SDM を終了し、USB ポートから指紋スキャナをはずして差し込みなおし、SDM を再度起動してく ださい。
  - Q. 指紋を登録し、通行許可ゲートに追加・反映しましたが、ゲートで認証できません。
    - A1. ユーザ管理画面の通行許可ゲートのリストを表示して、【反映】カラムが「済」になっていることを確認して ください。「済」になっていなければ、【ゲートに反映】ボタンを押してください。
    - A2. SD-Gate72 一台につき登録可能な指紋数は、管理者権限全員の指紋合計で 20、ユーザ権限全員の指紋合計で 268 です。それを超えると、SDM で【ゲートに反映】の処理ができません。
    - A3. 指紋を SDM で登録するときにスキャナに指を置く角度や強さを、SD-Gate72 のセンサーに指を置くとき と同じような状態にすると、認証しやすくなります。「5.4 詳細を編集」のく正しい指の置き方>を参考にし てください。
- Q. 指紋認証の精度が、登録したばかりのころよりも落ちたような気がします。

- A. 指紋パターンは基本的には個人に固有のものであり、変化しませんが、汗や皮脂、傷などによってはセンサー の読取りが悪くなることがあります。ときどき指紋を登録しなおすことで、精度が改善することがあります。
- Q. 指紋認証に時間がかかるときがあります。
  - A1. ログの収集中や日次処理中は、認証に若干時間がかかることがあります。
  - A2. 「指紋のみ」の認証方法だと、入力された指紋をすべての登録指紋と照合する「1:N 照合」が行われるため、 指紋の登録数が増えるほど照合に時間がかかります。「IC カード+指紋」の認証方法にすると「1:1 照合」に なるため、認証がすばやく行えます。

### <IC カードに関する質問>

- **Q**. すでに持っているカードを使うことはできますか?
  - A. FeliCa と Mifare であれば登録できます。Suica 定期券や Edy, Felica 機能付き携帯電話などを登録することができます。
- Q.IC カードを登録し、通行許可ゲートに追加・反映しましたが、ゲートで認証できません。
  - A1. ユーザ管理画面の通行許可ゲートのリストを表示して、【反映】カラムが「済」になっていることを確認して ください。「済」になっていなければ、【ゲートに反映】ボタンを押してください。
  - A2. SD-Gate72 一台につき登録可能な IC カード数は、管理者権限のカード合計で 20、ユーザ権限のカード 合計で 272 です。ユーザ権限の場合にかぎっては、指紋メモリの空きをカード登録用に充当することができ るため、合計で 540 のカード登録が可能です。これらのカード数を超えると、SDM で【ゲートに反映】の処 理ができません。
  - A3. 指紋を SDM で登録するときにスキャナに指を置く角度や強さを、SD-Gate72 のセンサーに指を置くとき と同じような状態にすると、認証しやすくなります。「5.4 詳細を編集」のく正しい指の置き方>を参考にし てください。
- **Q**. 落とし物のカードが届きました。誰のものか確認できますか?
  - A. ユーザ管理画面で、そのカードを登録してみてください。「既に利用済みです。UID=XXXXXX」というメッセ ージが表示された場合、「UID=」以降の番号が、そのカードを登録しているユーザIDです。エラーにならず登 録できた場合は、未登録のカードです。(確認が終わったら、必ず仮ユーザを削除してください。)
- Q. Mifare カードから FeliCa カードに切り替えたいのですが。
  - A. SDM では、Mifare カードと FeliCa カードのデータを混在した状態でご利用いただくことはできません。
    Mifare カードから FeliCa カードに利用を切り替える場合は、SDM(Mifare 用)をアンインストールしてから SDM(FeliCa 用)をインストールする必要があります。
- **Q**. IC カードのデータは一括してインポート・エクスポートできないのですか?

A. カードデータはインポート・エクスポート項目対象外となっております。ご了承くださいませ。

**Q**. 何人かで一枚のカードを共用しているのですが、どのように登録すればいいでしょうか?

A. SDM では一枚のカードを複数人で使用することはできません。

### <ユーザに関する質問>

Q. 通行許可ゲートに反映しようとすると、SD-Gate72のアラームが鳴り、反映できません。

A.SD-Gate72の設定が完了していない可能性があります。SD-Gate72取扱説明書(ユーザ編)の「はじめて

使うとき」をご参照ください。

#### <ゲートに関する質問>

Q.IPアドレス・ポート番号を登録したけれど接続できません。

- A1. SD-Gate72の取扱説明書(ユーザ編)の「SCIIIの接続」をご参照になり、EComに設定されている IP アドレス・ポート番号をご確認ください。またお使いの PC および SD-Gate が接続されている LAN 等のネットワークの状況をご確認ください。
- **A2.** お使いの PC にウイルス対策ソフト等がインストールされている場合や、ネットワークアクセスに制限が設定されている場合などは、SD-Gate72のIP アドレスに接続できるよう、制限を解除してください。
- Q.SDMを起動したら「ゲート接続エラー」と表示されました。
  - A. 前回 SDM を終了したあとに、お使いの PC および SD-Gate が接続されている LAN 等のネットワークの状況が変更された可能性があります。ネットワークの状況を確認し、SD-Gate72の取扱説明書(ユーザ編)の「SCIIIの接続」をご参照になり、デバイスインストーラで ECom の IP アドレス等を確認してください。
- Q.ゲートのアラームが鳴りっぱなしになりました。どうすればアラームを止められますか?
  - A1. ドアセンサーが接続されていない状態で、ゲートのセンサー設定が「アラーム ON」となっている可能性が あります。ゲート管理の「6.4 詳細設定を編集」のセンサー設定を確認してください。
  - A2. 盗難検知機能が働いている可能性があります。SD-Gate72 取扱説明書(設置編)をご参照のうえ、指紋ユ ニットとコントローラユニットが正しく接続されているかどうか、また正しく電力が供給されているかどうか をご確認ください。

#### <ログに関する質問>

- Q. 古いログがいつの間にか消えてしまいました。
  - A. ログの最大保持期間は 90 日となっています。ログの保持期間は「日次処理の設定」で指定された期間を過ぎると、自動的に削除されます。長期間のログの保管が必要な場合は、ログの CSV ファイル出力をおすすめします。
- Q. 「ログの自動出力」を設定しているけれど、出力されません。
  - A. 出力先ファイルのドライブ名・フォルダ名・ファイル名に間違いがないか確認してください。また、ファイル が「読み取り専用」になっていないか確認してください。
- Q.「ログの自動出力」で出力したファイルには、最近のログしか出力されません。
  - A. 自動出力で出力されるログは、自動出力を「する」に設定した時点よりもあとに収集されるログです。その時 点よりも前のログを CSV 出力する場合は、「7.2 ログの CSV 出力」をご参照ください。

### <システムに関する質問>

Q. SDM2.mdb というファイルのサイズが大きくなりすぎてしまいました。

A.「日次処理の設定」で、「データベースの最適化」を「する」に設定して、日次処理を行ってください。mdb ファイルの無駄なスペースが省かれ、最適なサイズとなります。

株式会社 BgenuineTec